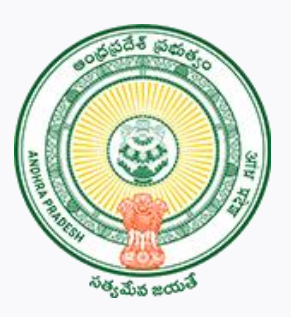

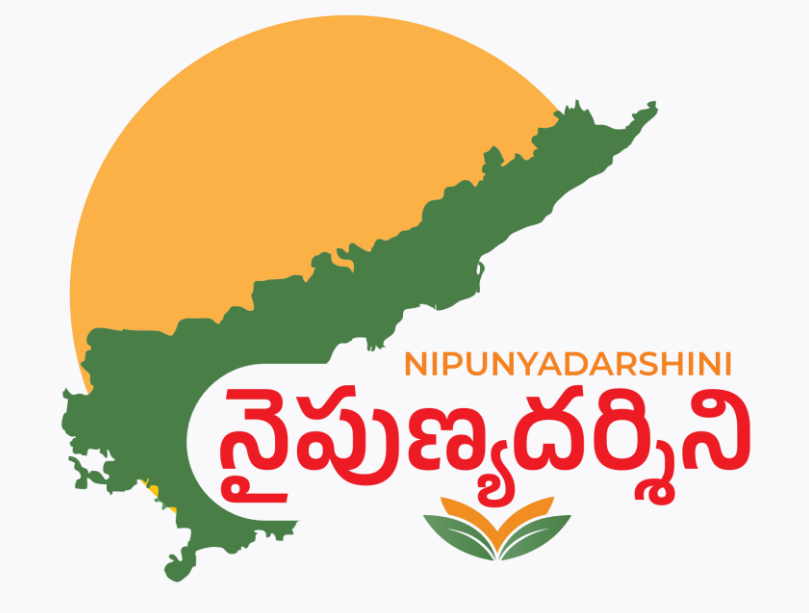

## **Skill Census User Manual**

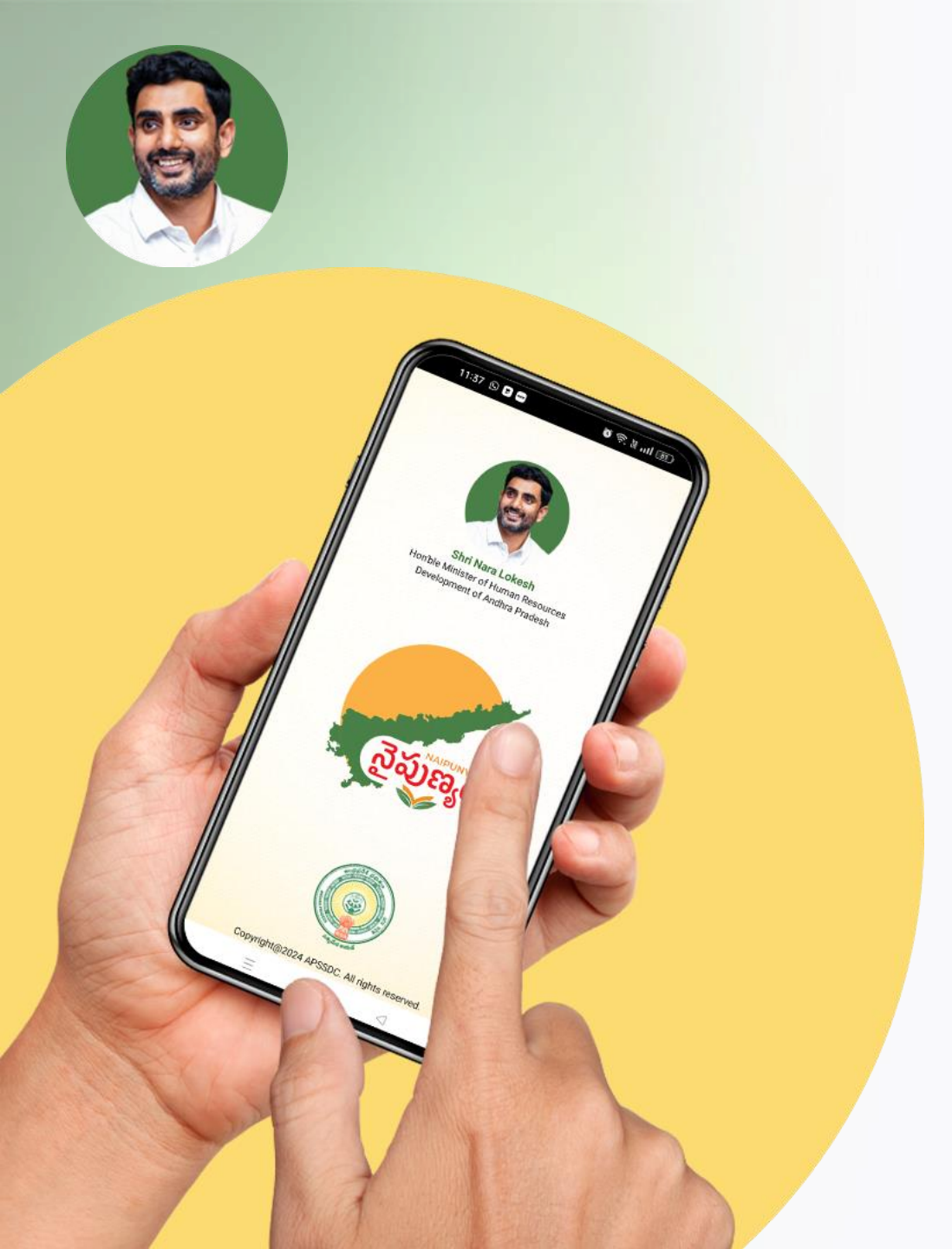

#### **Enumerator Login Process**

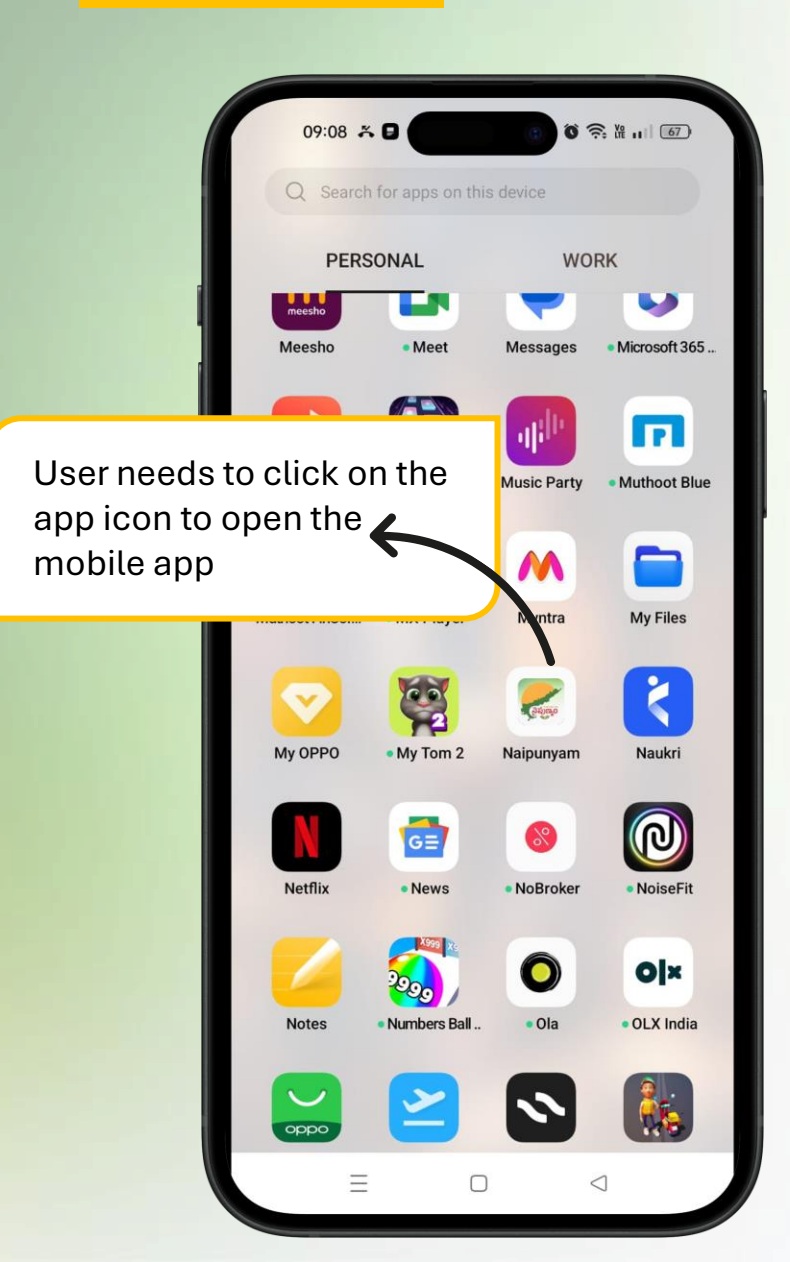

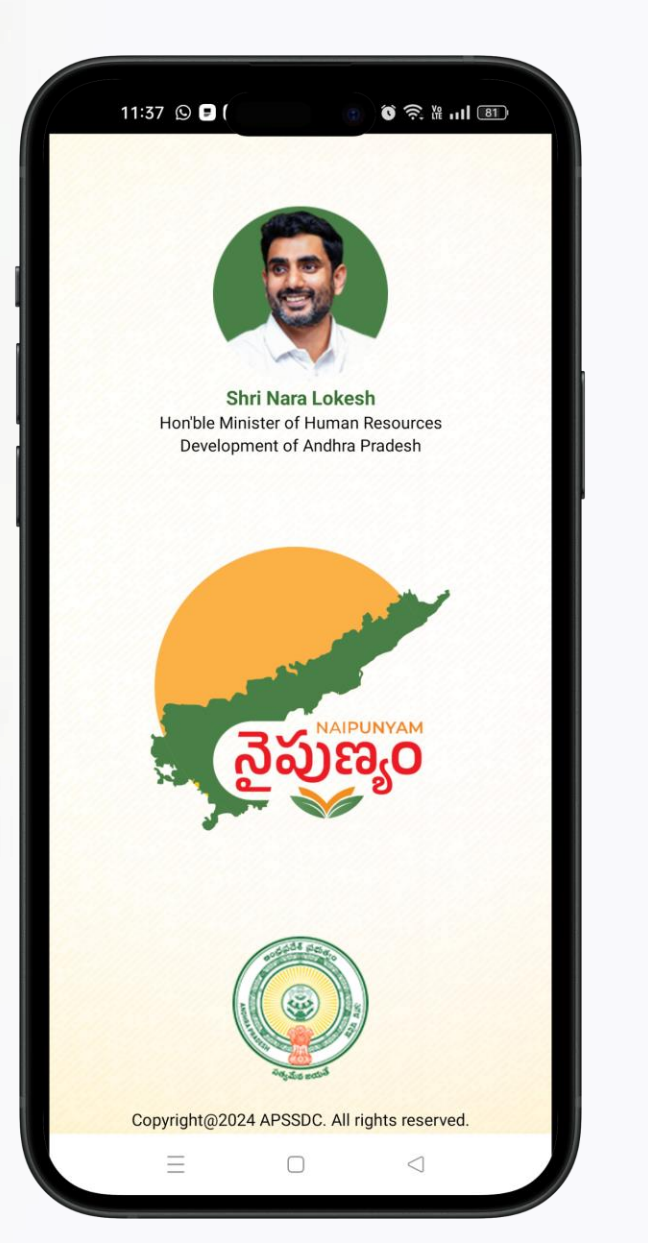

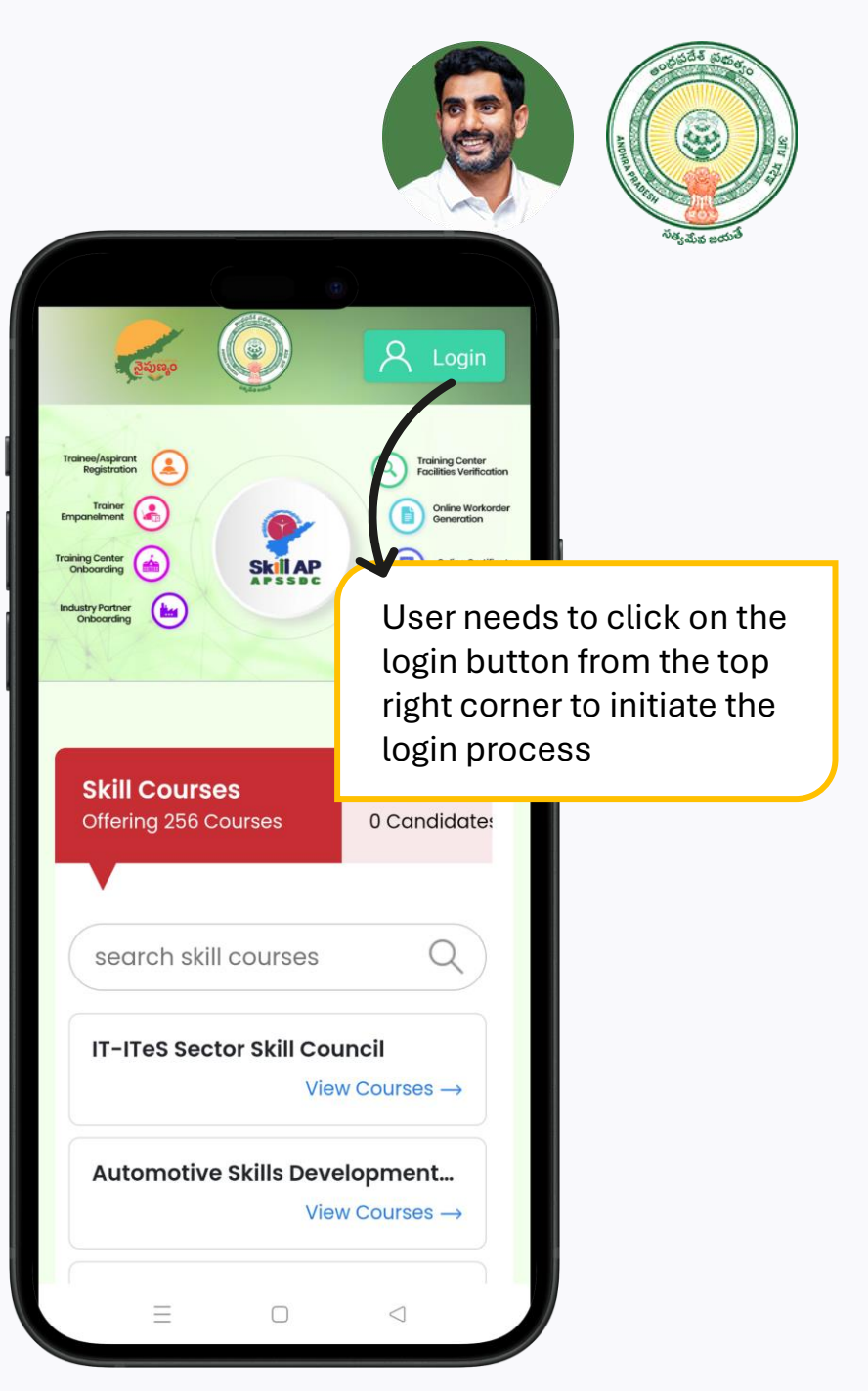

#### **Enumerator Login Process**

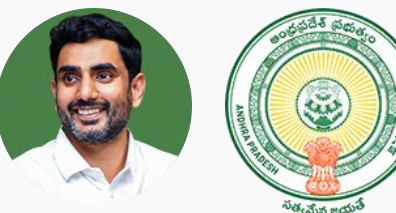

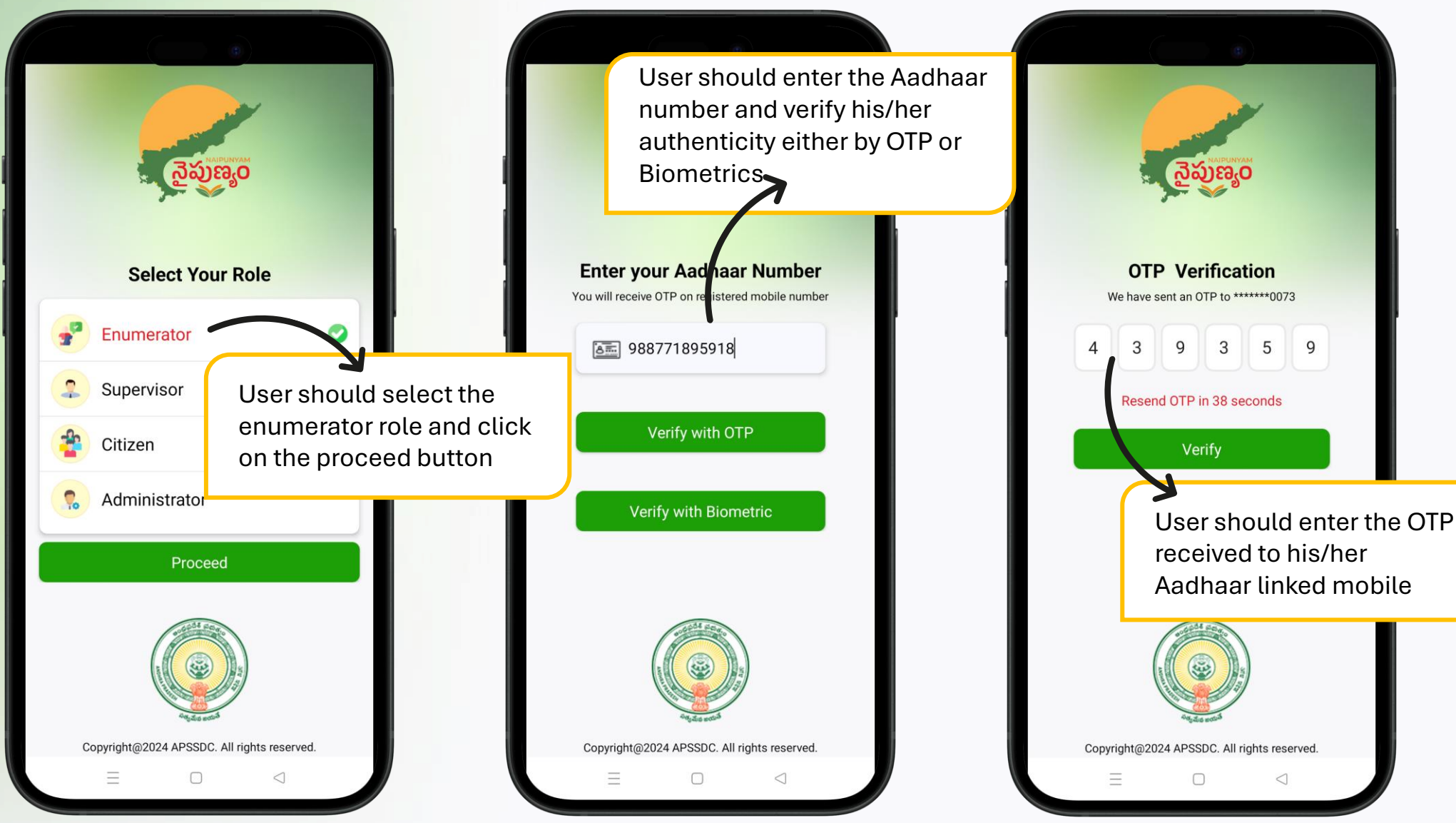

#### **Enumerator Login Process**

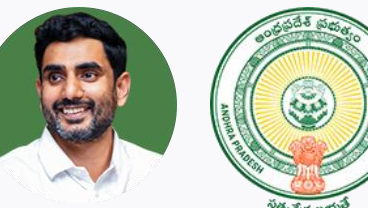

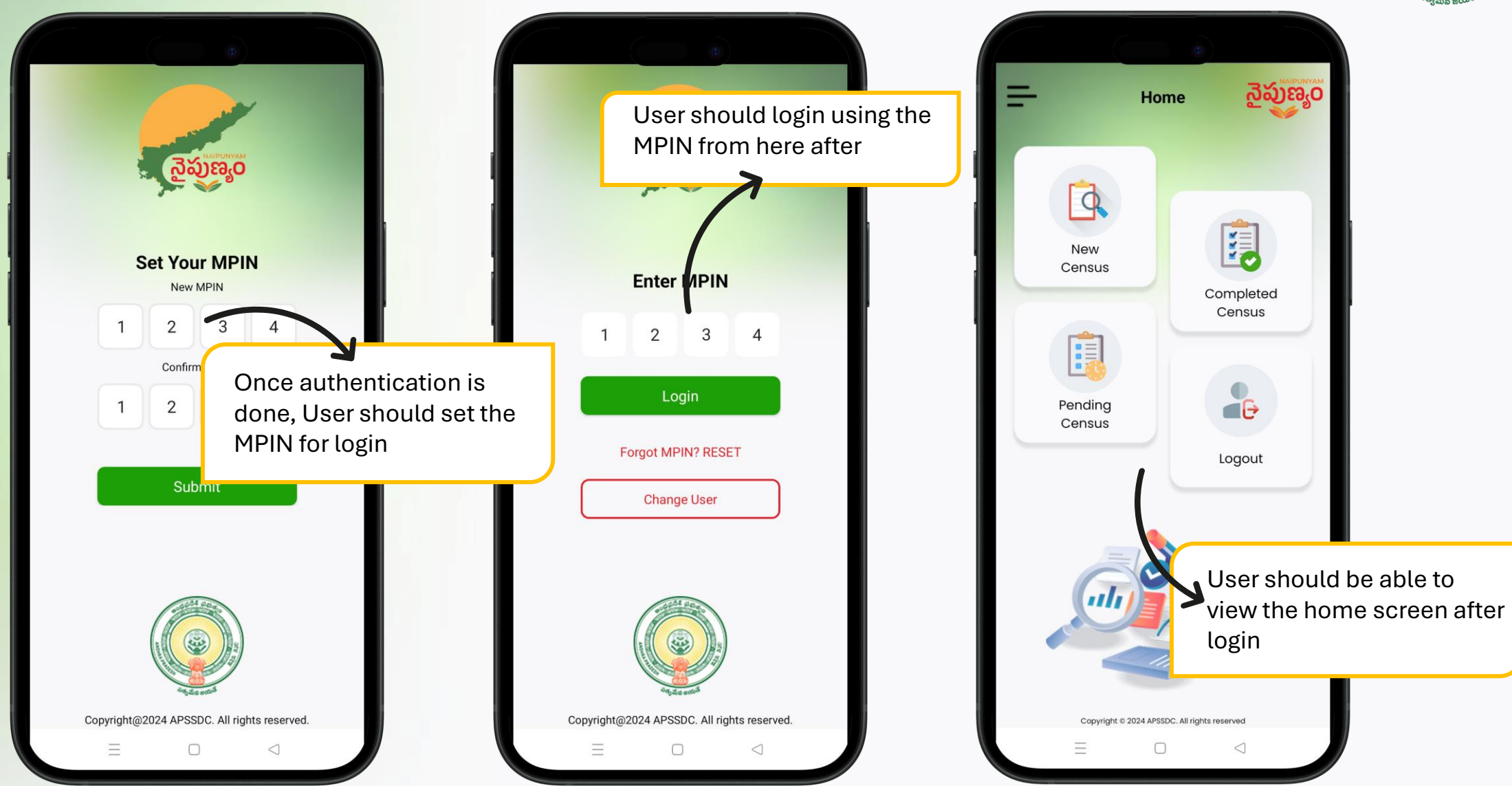

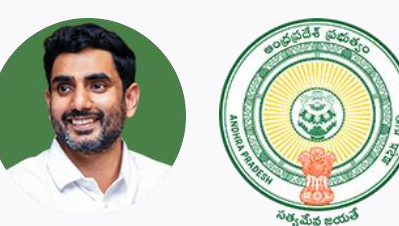

Application should ask for

the permission to access

the device location

0

Approximate

app

Only this time

Don't allow

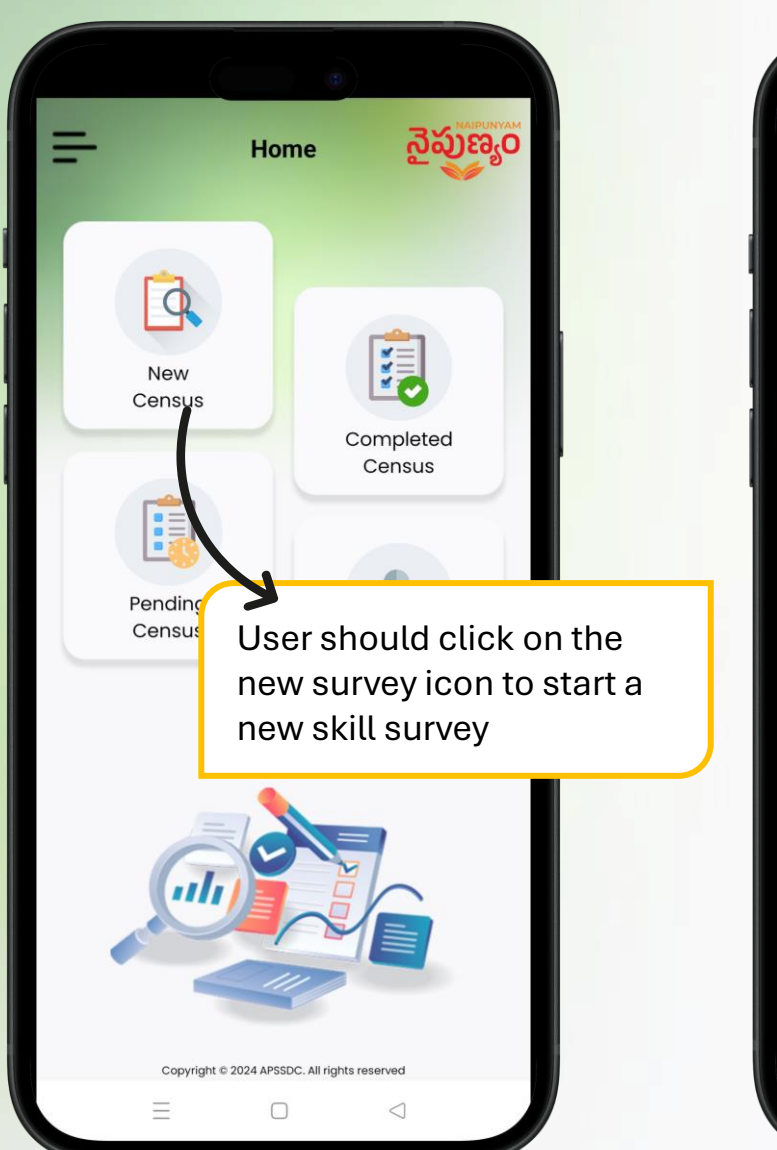

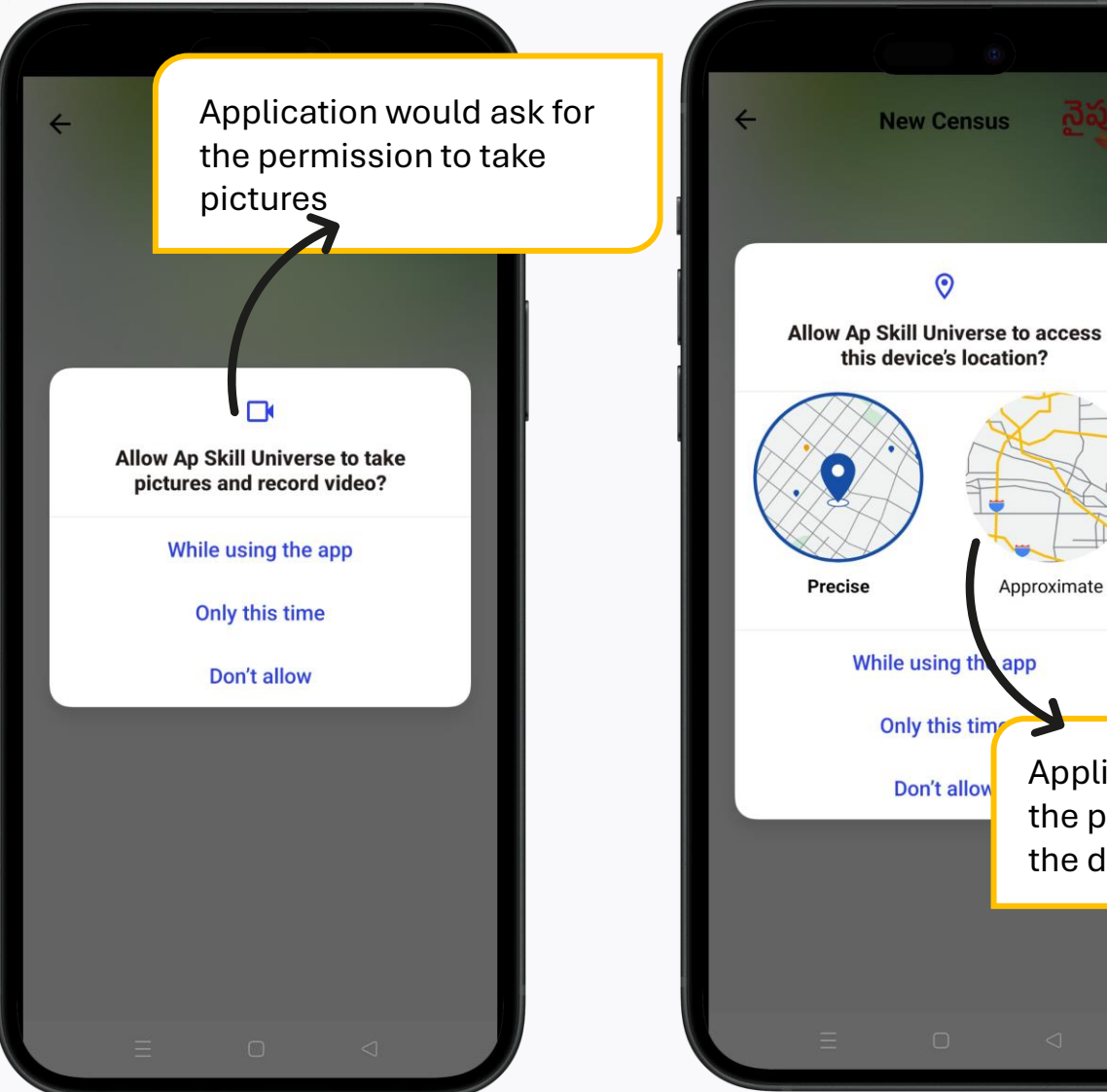

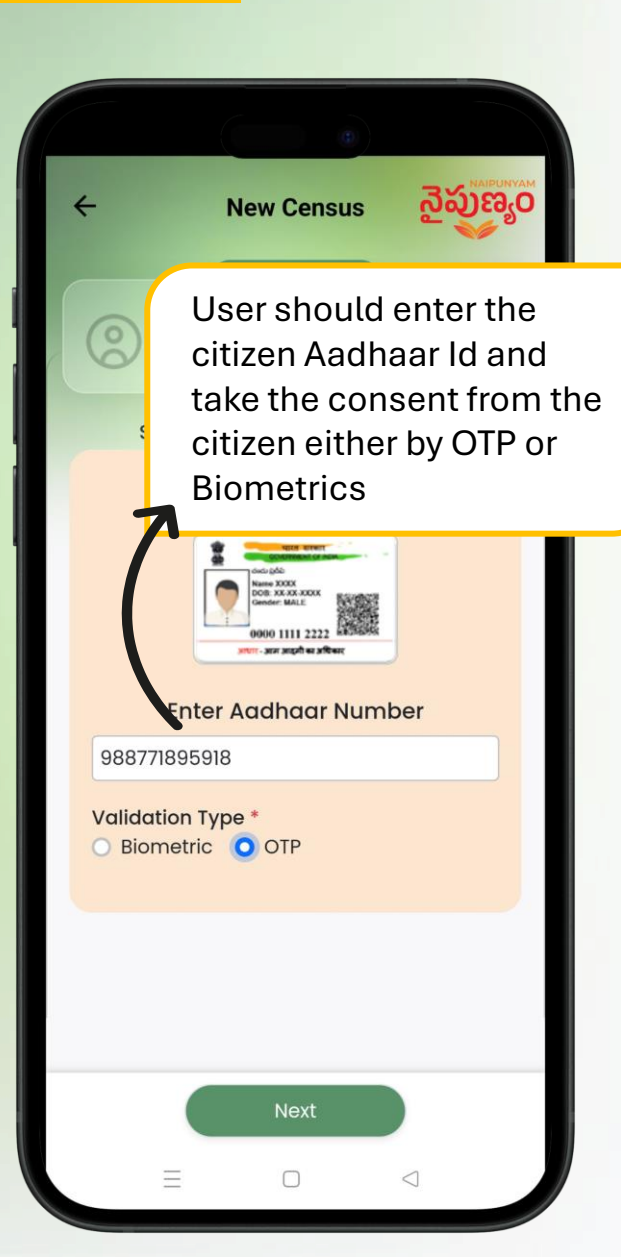

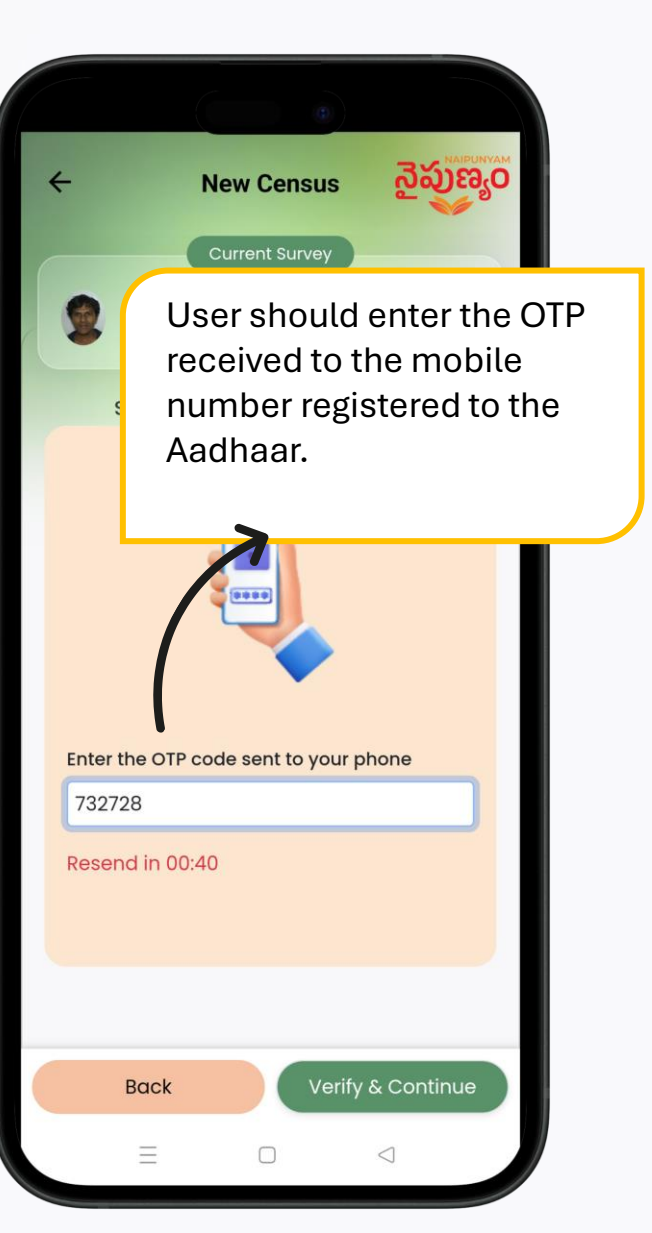

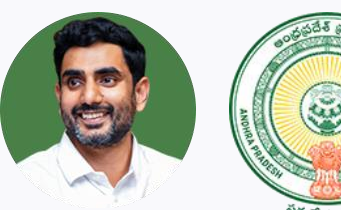

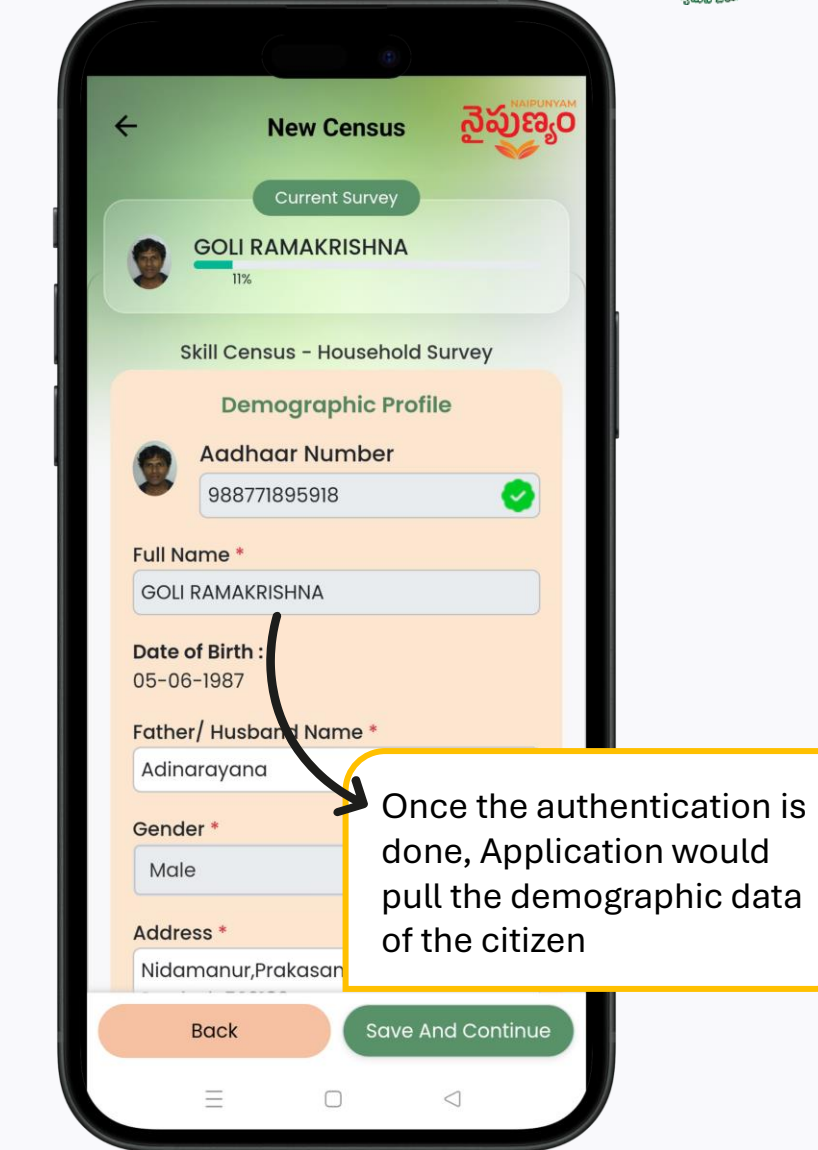

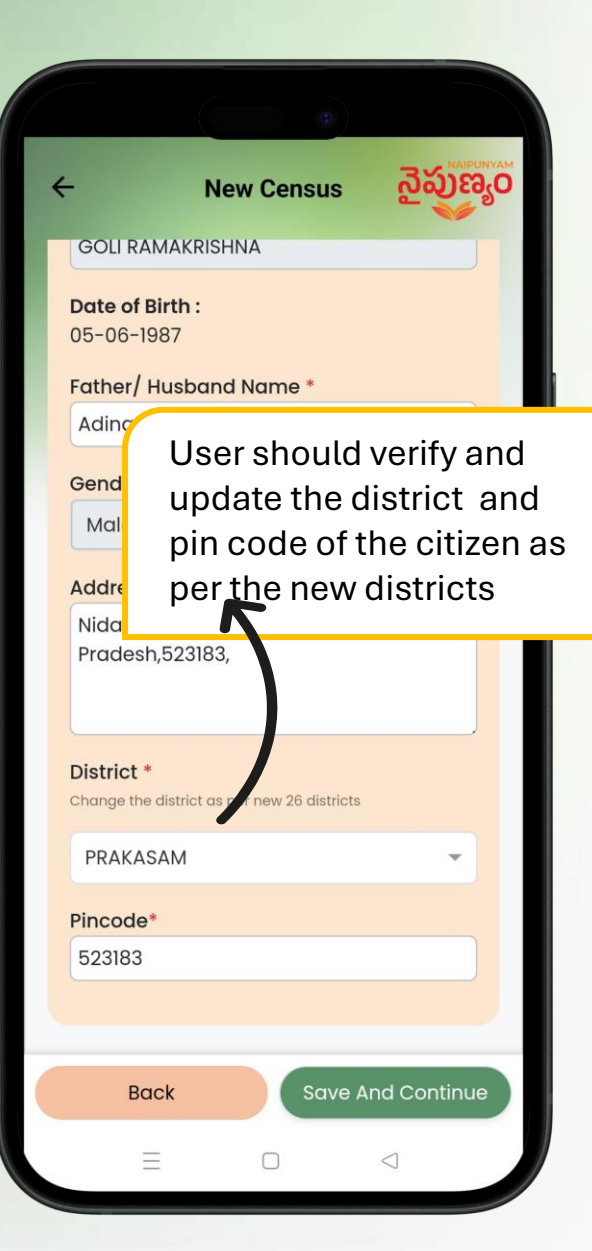

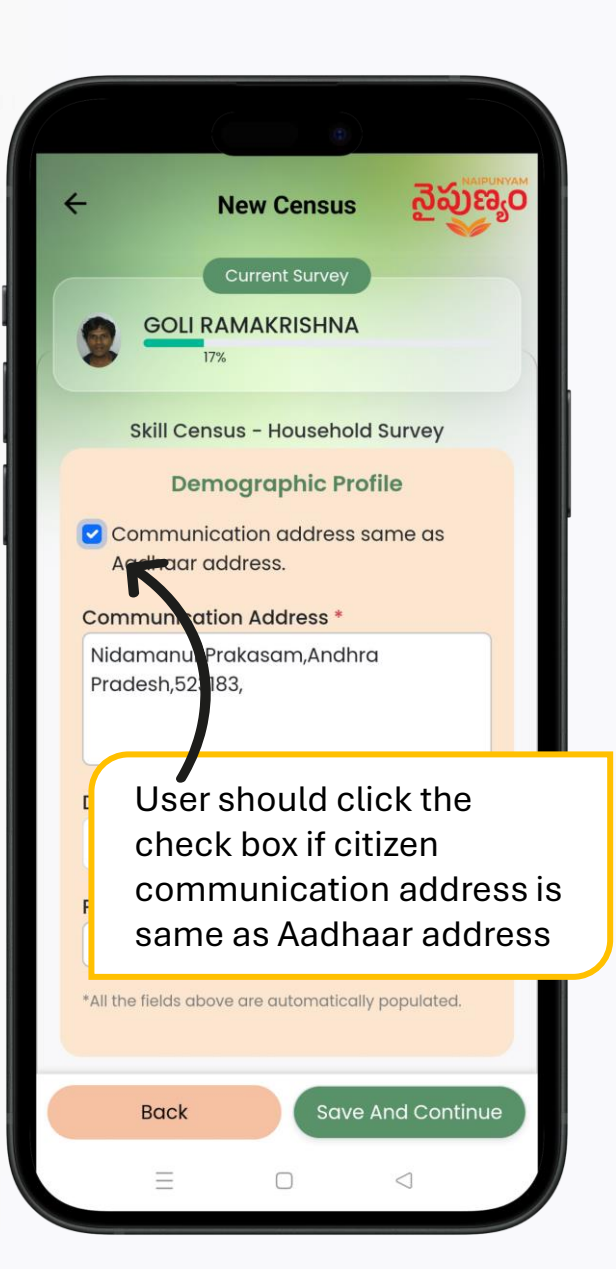

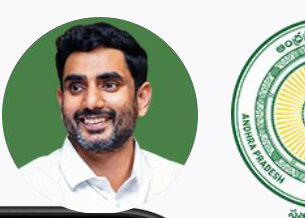

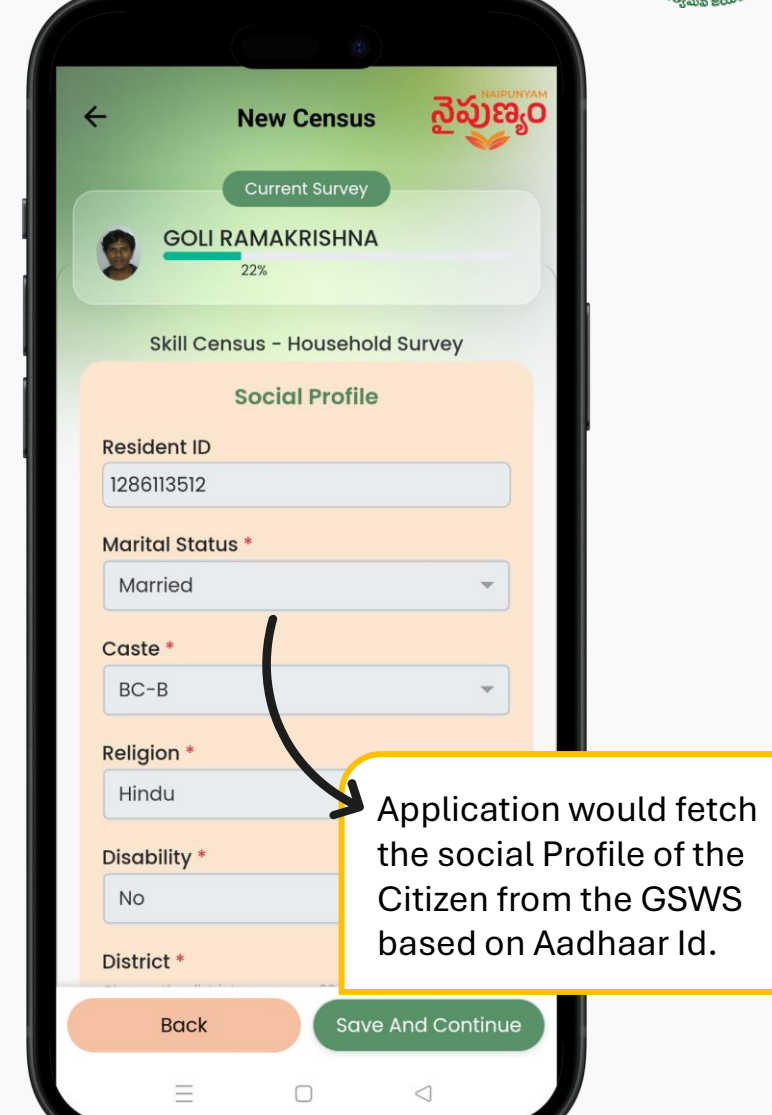

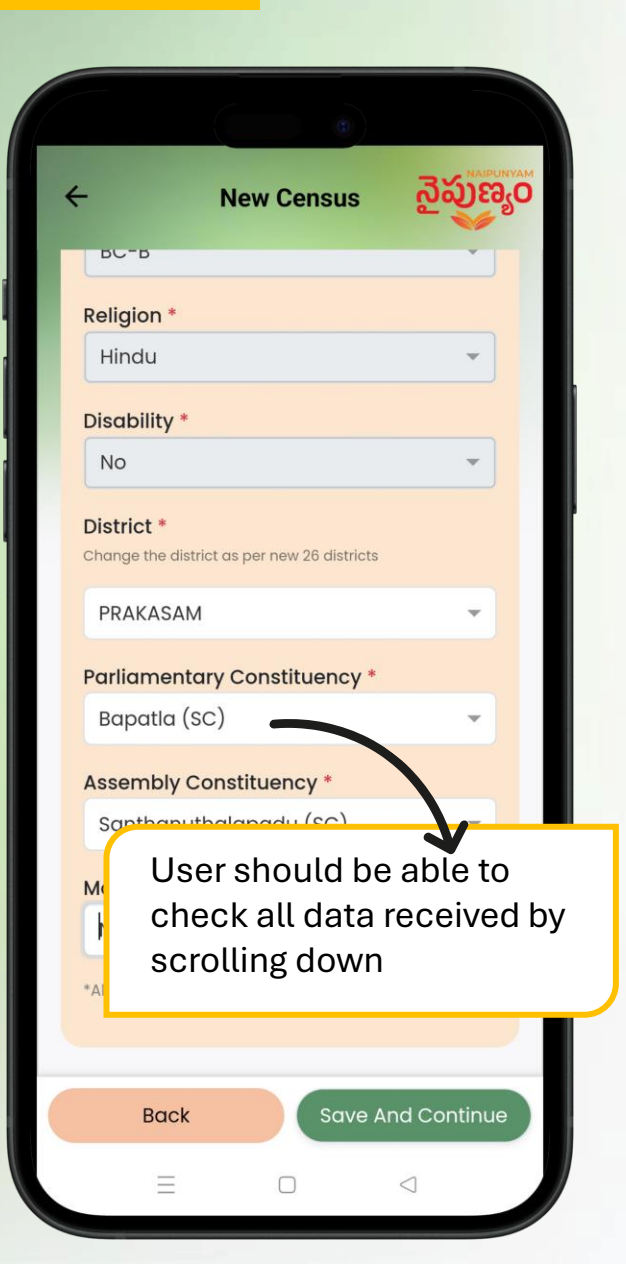

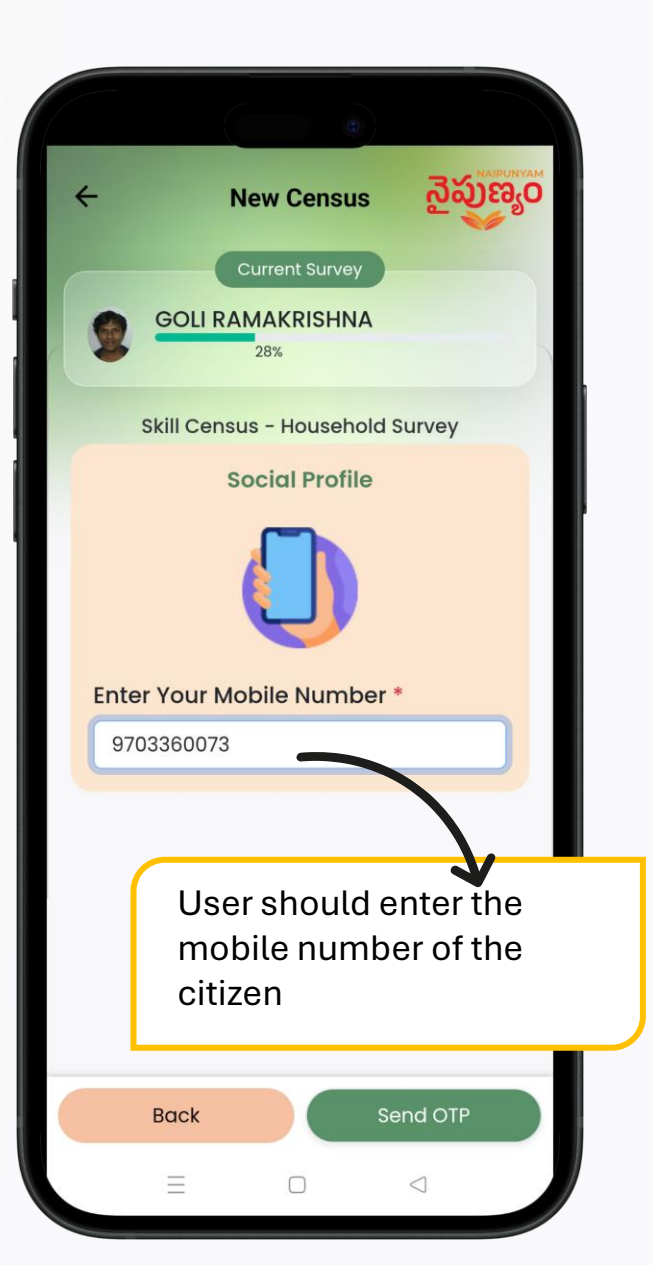

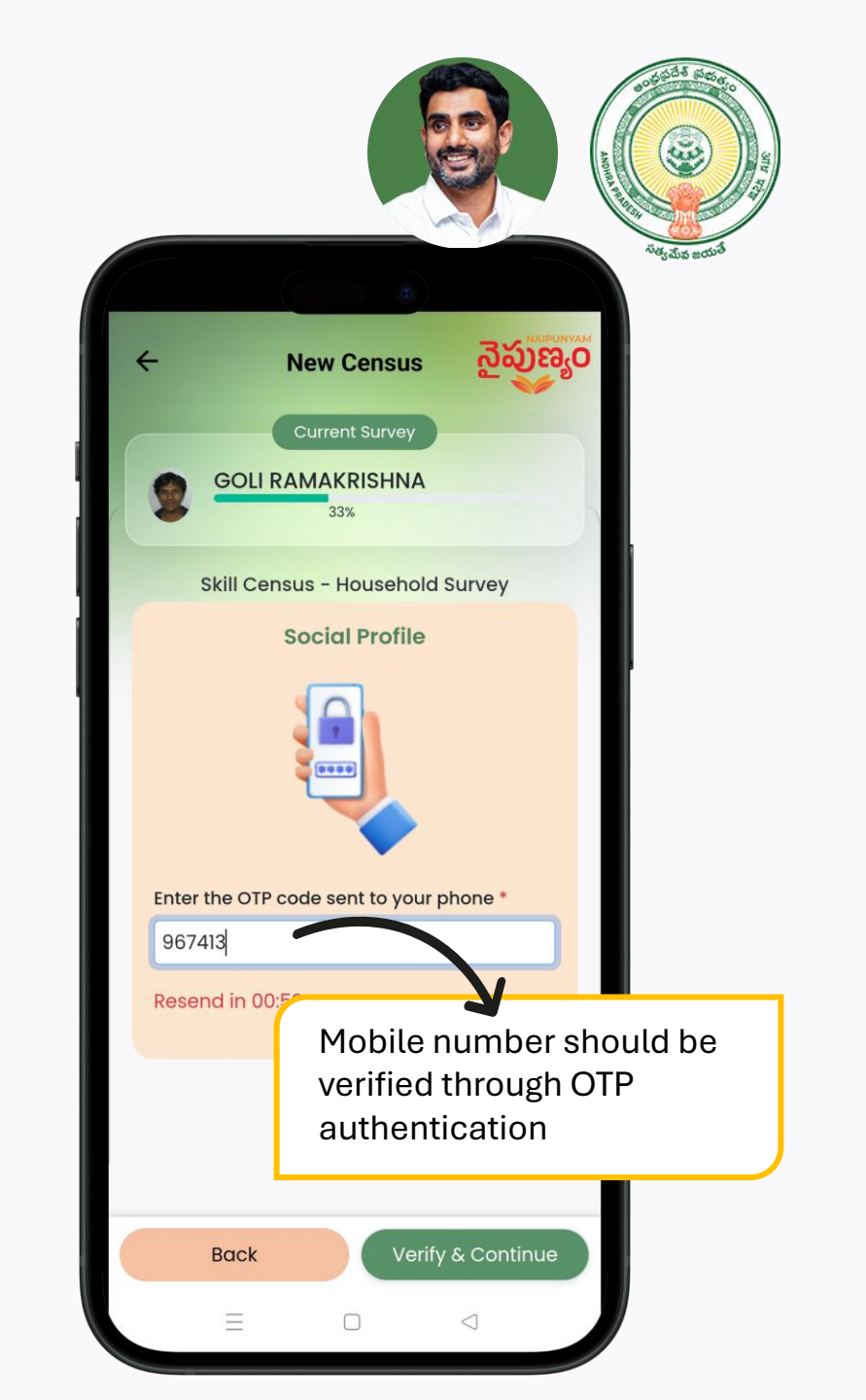

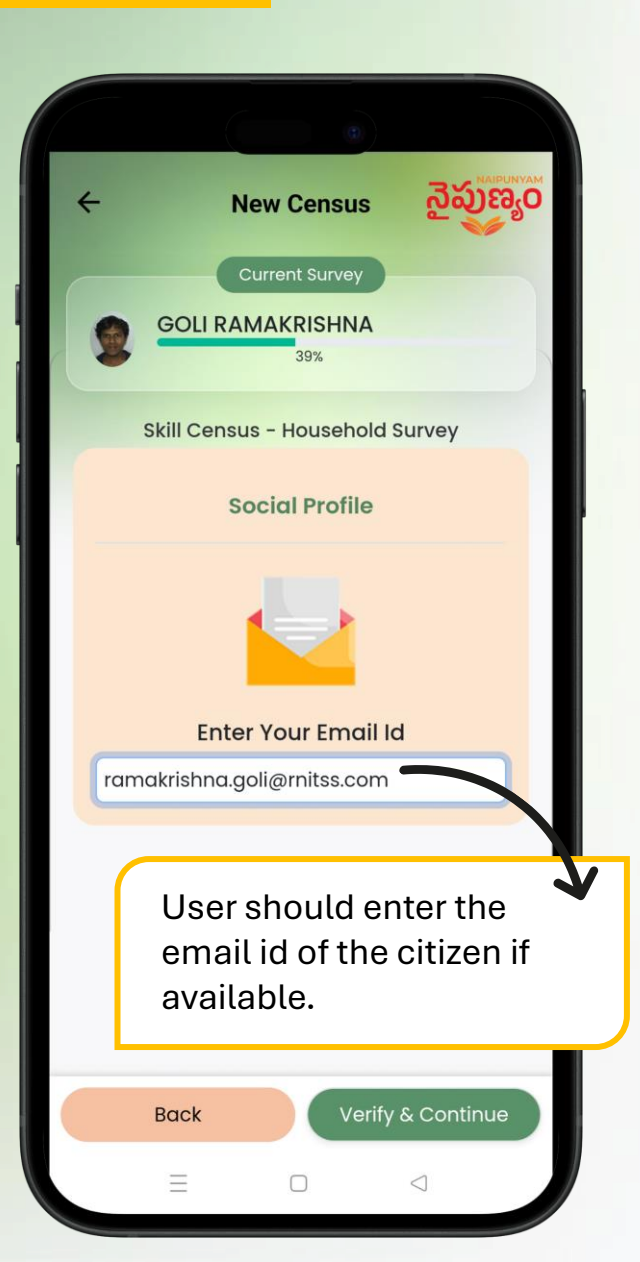

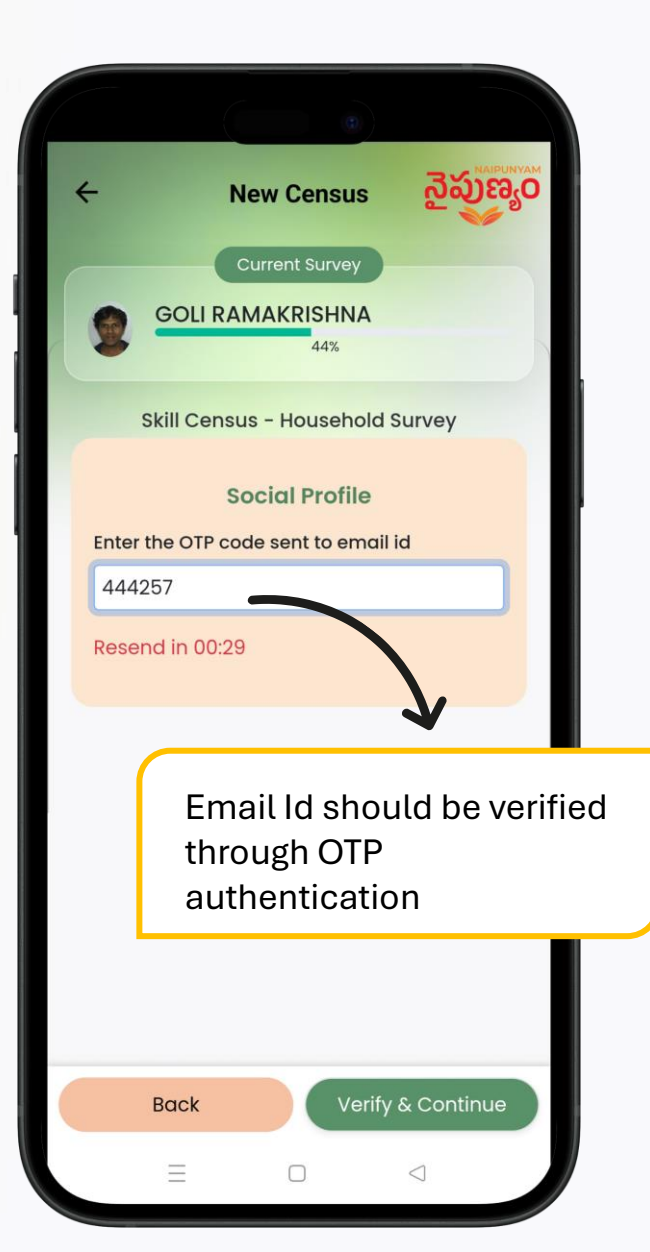

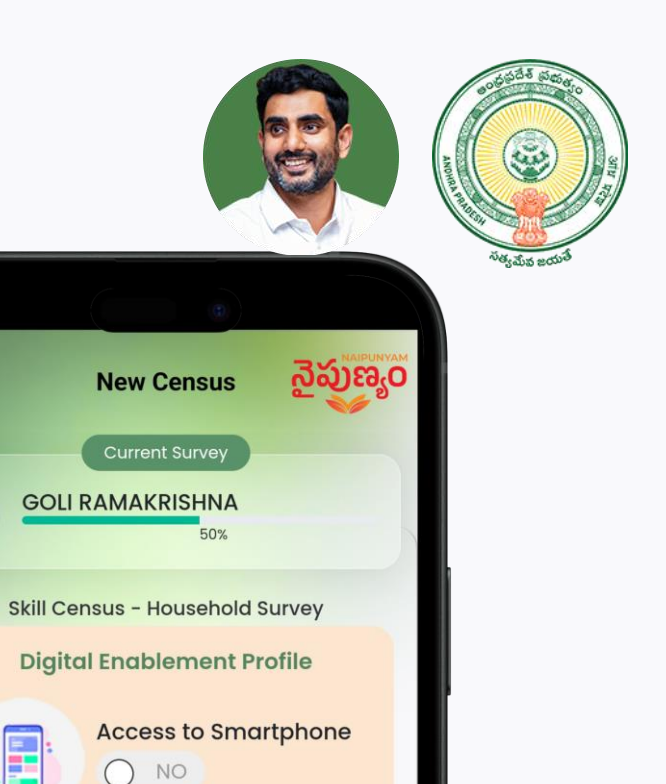

User should capture the

of the citizen

Save And Continue

 $\triangleleft$ 

digital enablement profile

4

0

\_\_\_\_\_

Back

 $\equiv$ 

Access to Internet

YES

 $\Box$ 

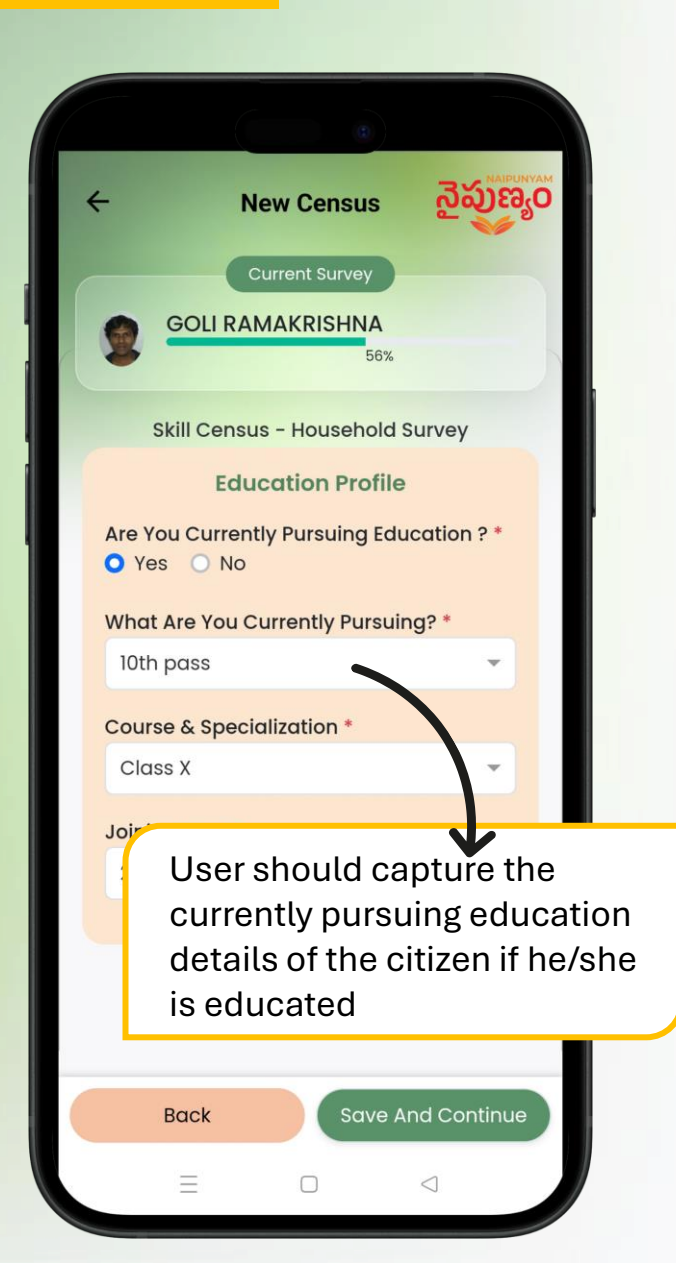

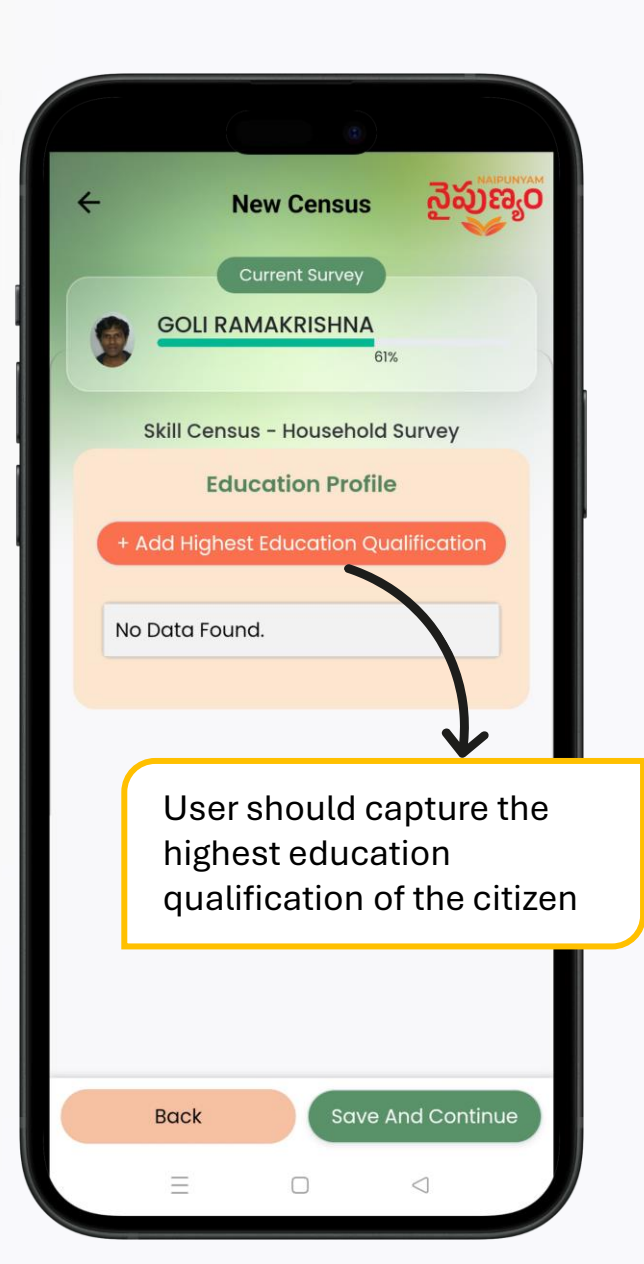

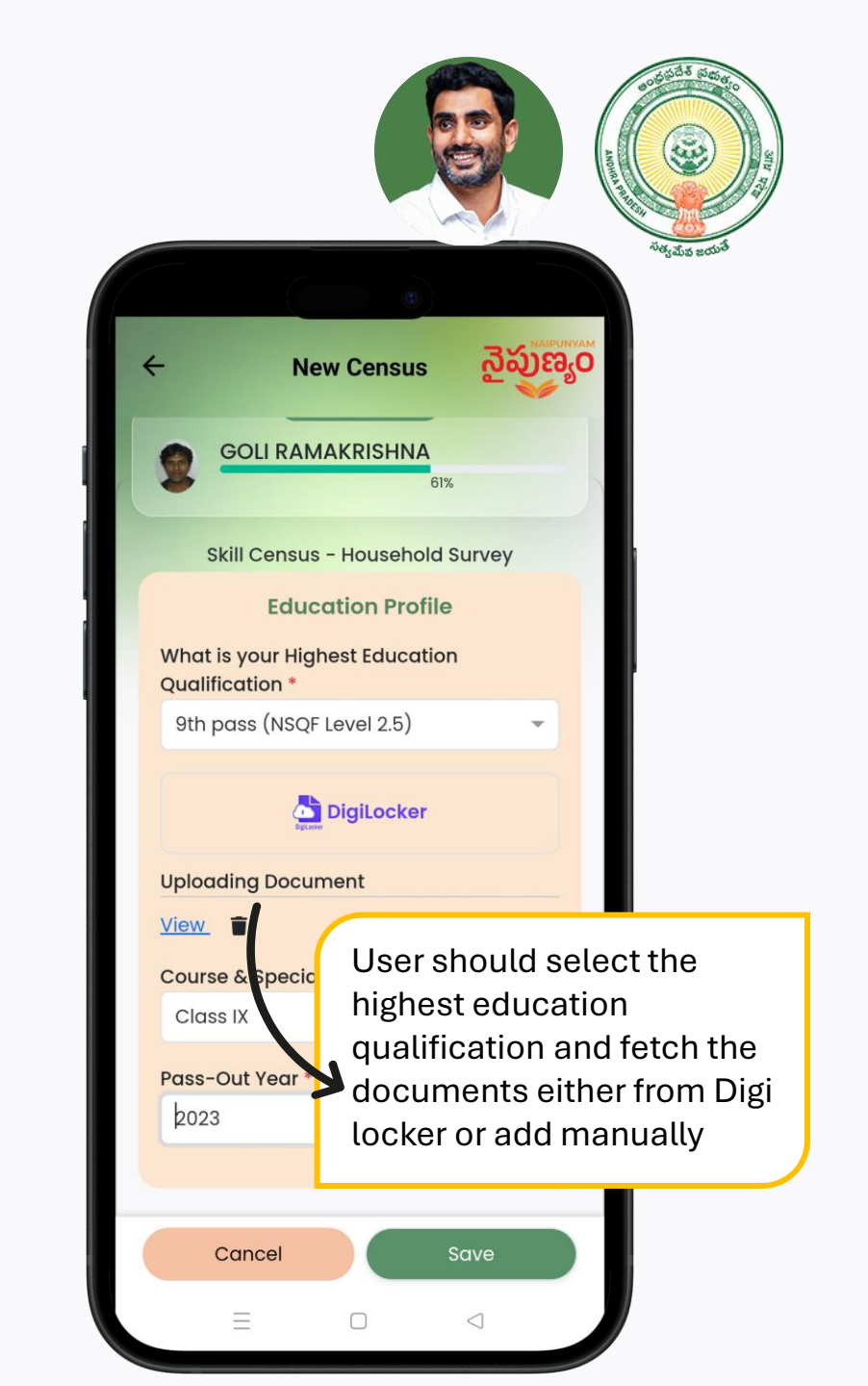

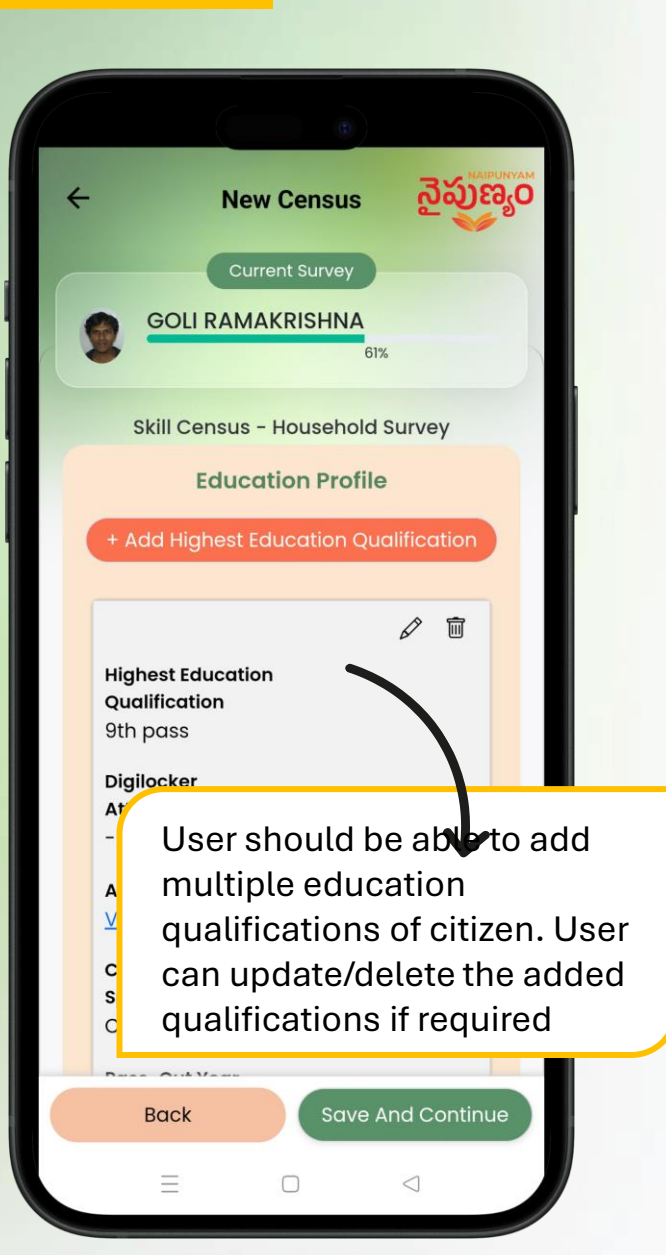

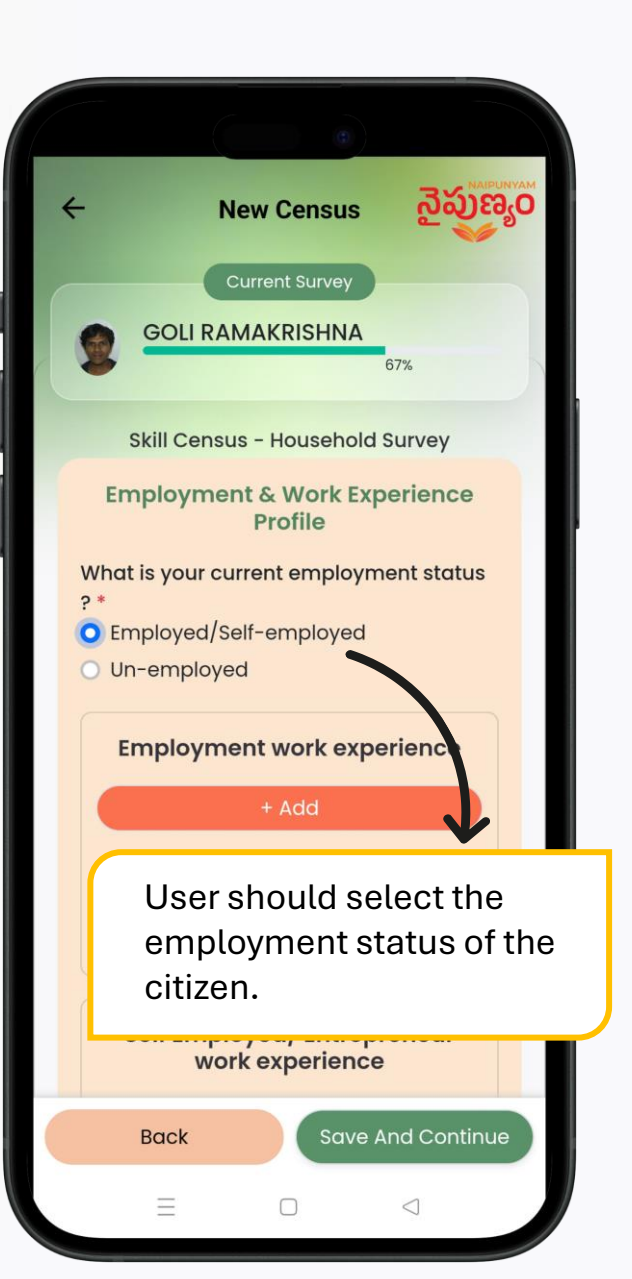

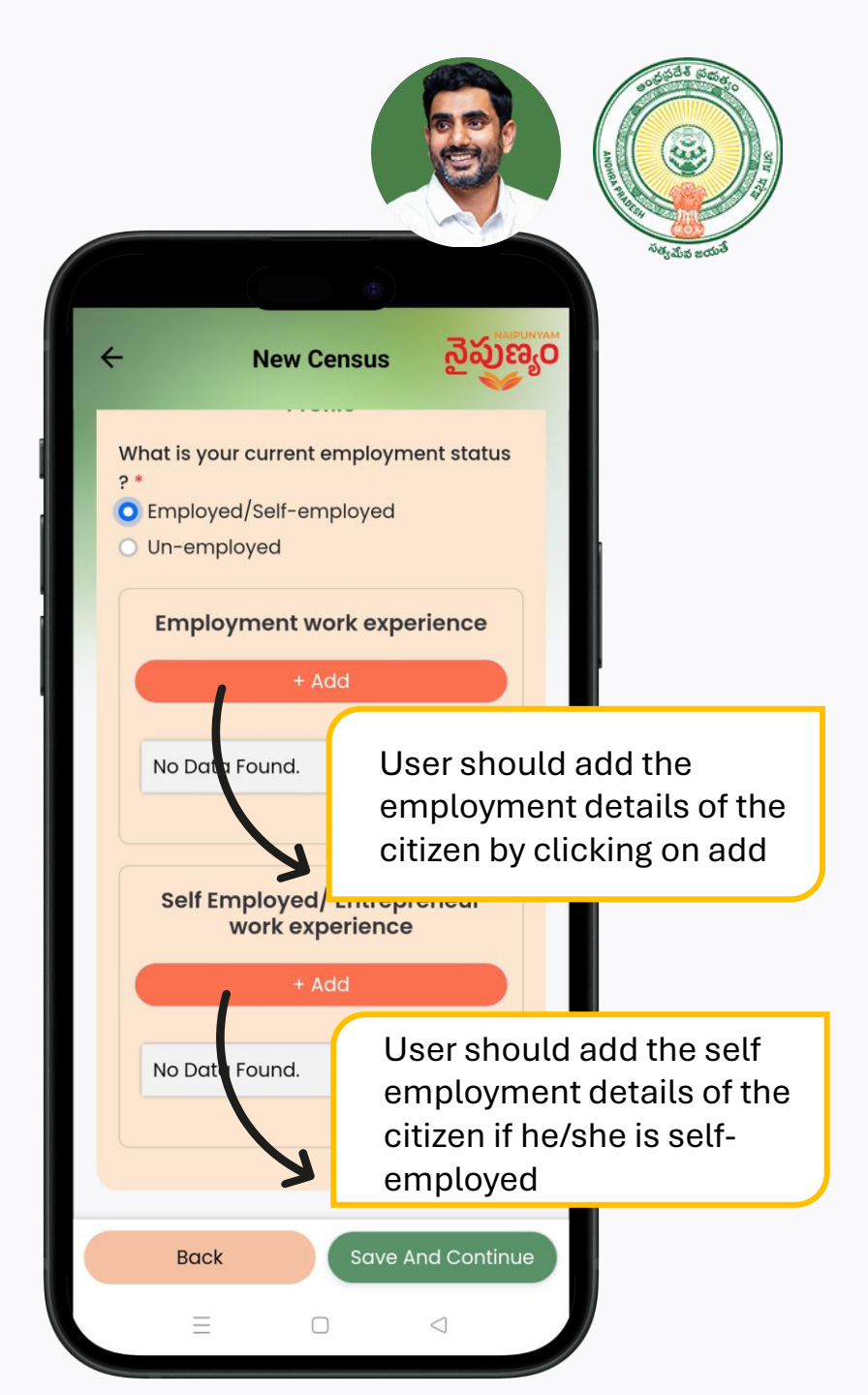

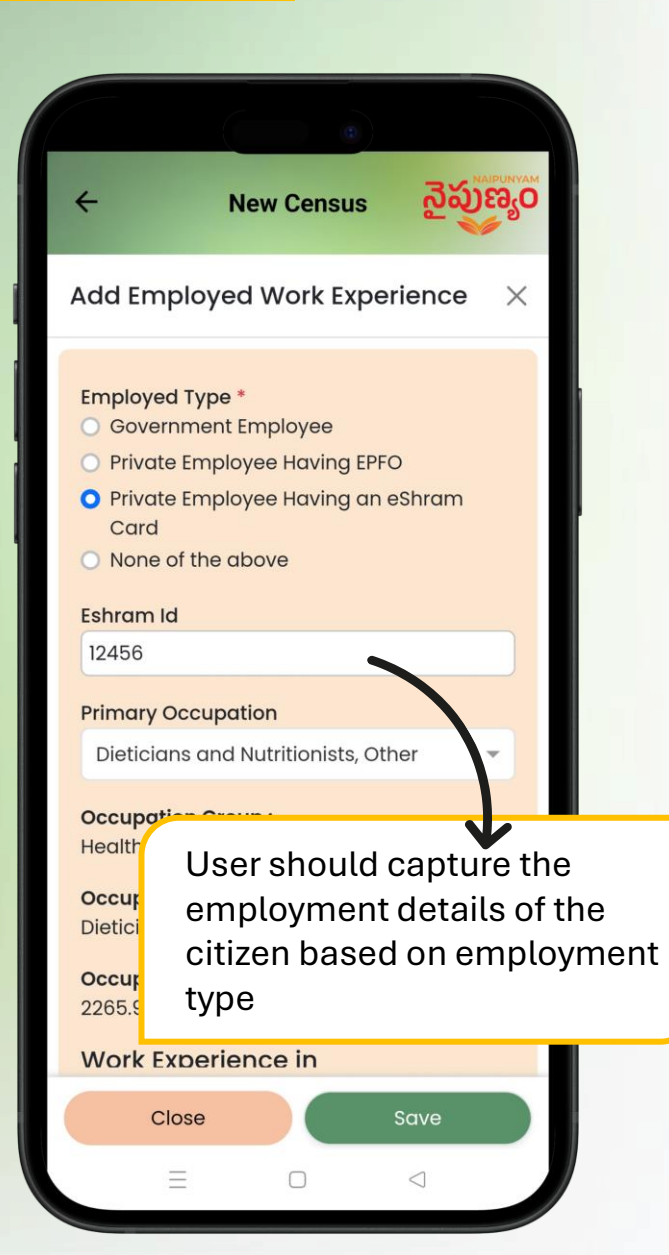

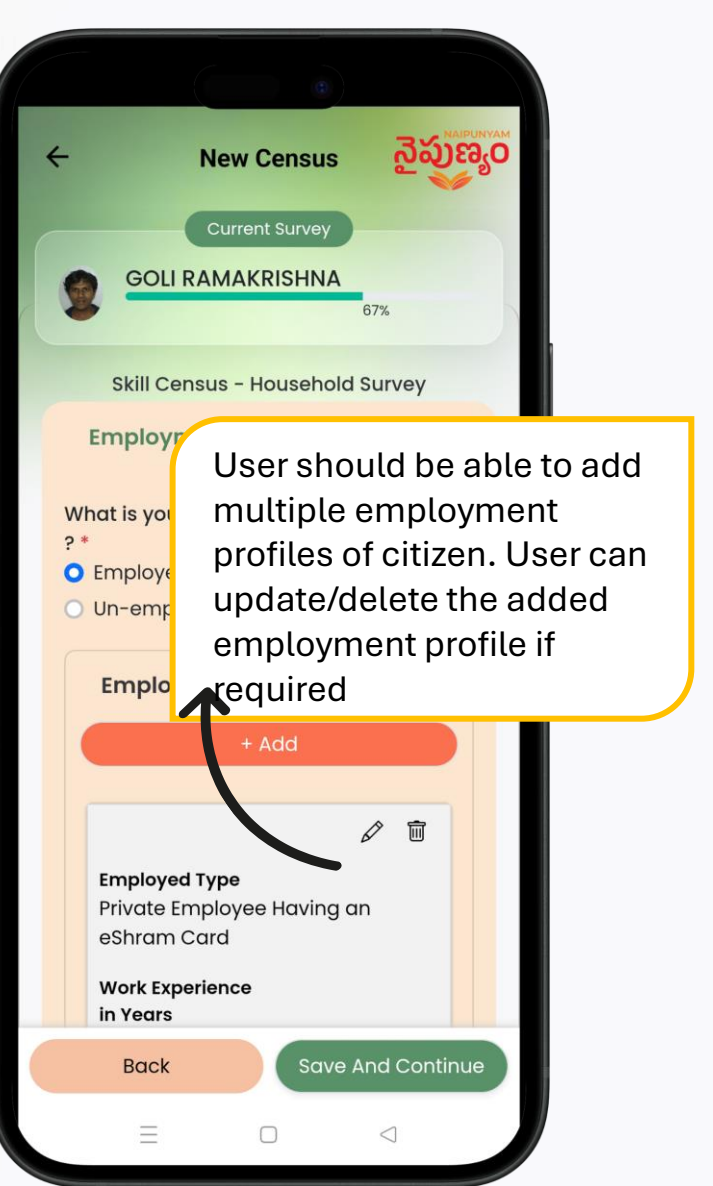

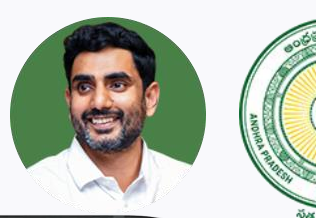

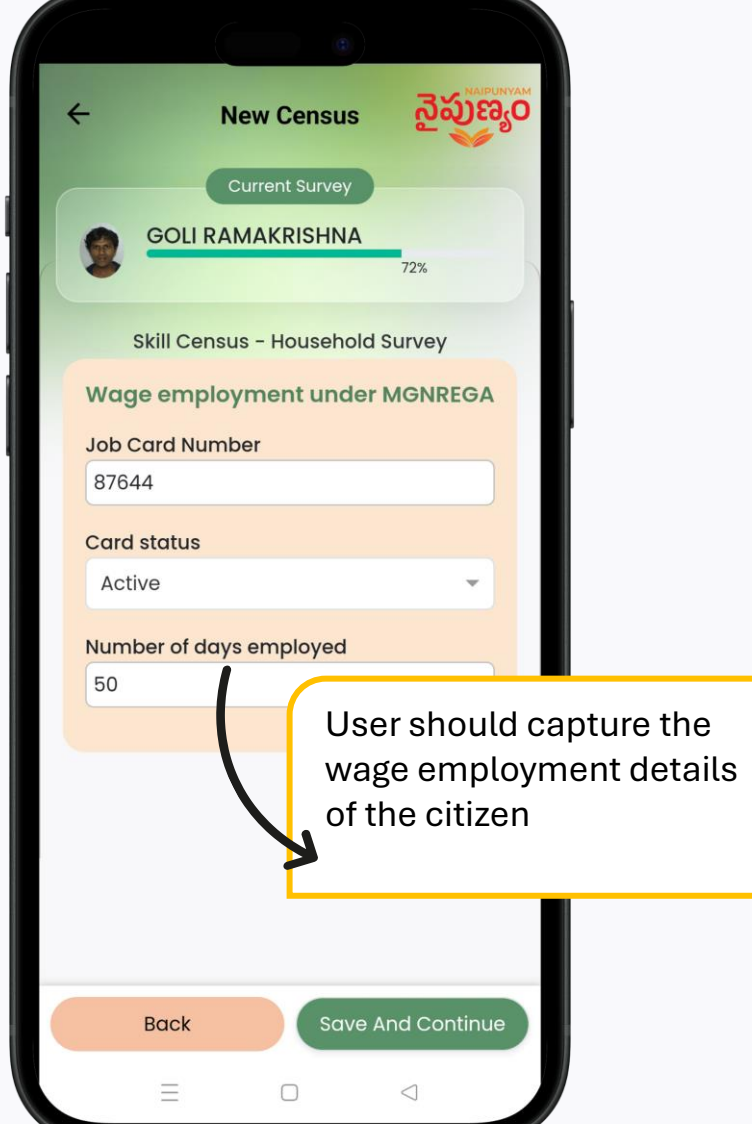

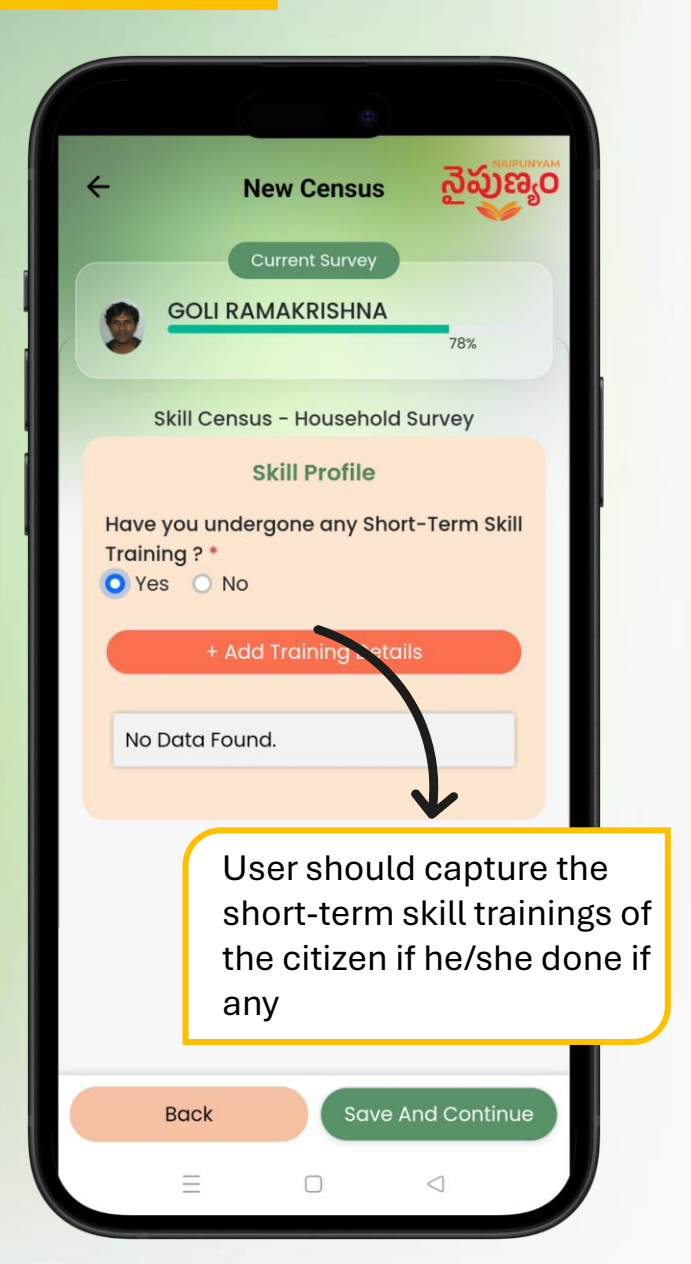

| New Census えัออาร์อง     Solution     Solution |                                                                                                    |  |  |  |  |  |
|----------------------------------------------------------------------------------------------------|----------------------------------------------------------------------------------------------------|--|--|--|--|--|
| Add Short-Term Skill Training $	imes$                                                                                                    |                                                                                                    |  |  |  |  |  |
| What is the job role/certification? * Agriculture Machinery Demonstrator                                                                                                    |                                                                                                    |  |  |  |  |  |
| What is the sector of training:<br>Agriculture                                                                                                    |                                                                                                    |  |  |  |  |  |
| NSQF level:                                                                                                    |                                                                                                    |  |  |  |  |  |
| What is the duration of the training (Davs) ?                                                                                                    |                                                                                                    |  |  |  |  |  |
| 31 to 60 dc                                                                                                    | User should capture the                                                                                                    |  |  |  |  |  |
| What is the                                                                                                    | details of the short-term skill training done by the                                                                                                    |  |  |  |  |  |
| Residentia                                                                                                    | citizen.                                                                                                    |  |  |  |  |  |
| What is the m                                                                                                    | What is the mode of training delivery? *                                                                                                    |  |  |  |  |  |
| Online                                                                                                    |                                                                                                    |  |  |  |  |  |
| Organized by                                                                                                    | br of training:<br>tion of the training (Davs) ?<br>User should capture the<br>details of the short-term<br>skill training done by the<br>citizen.<br>e of training delivery? *<br>bom? *<br>gency<br>Save |  |  |  |  |  |
| Government agency                                                                                                    |                                                                                                    |  |  |  |  |  |
| Close                                                                                                    | Save                                                                                                    |  |  |  |  |  |
| Ξ                                                                                                    |                                                                                                    |  |  |  |  |  |

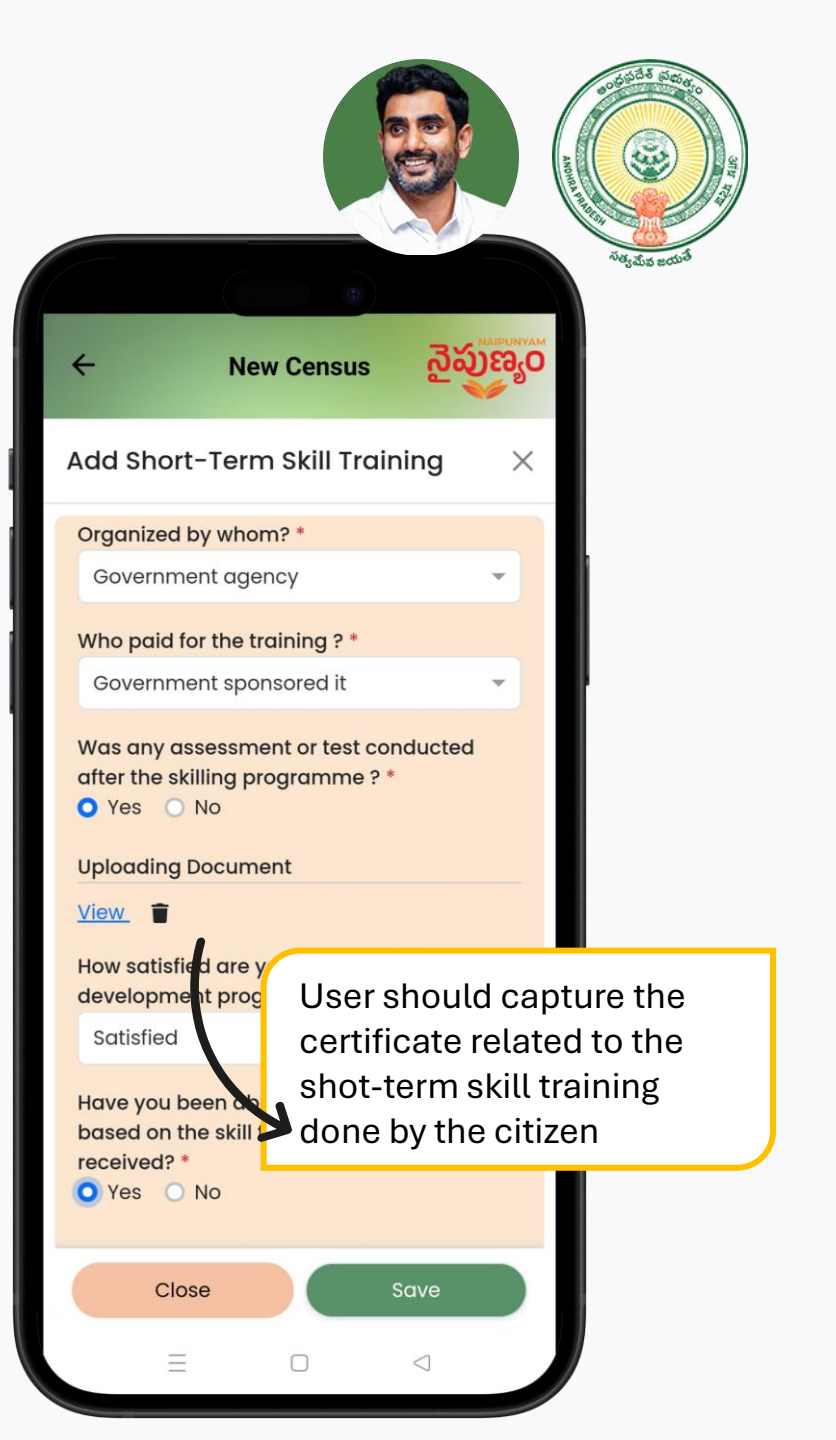

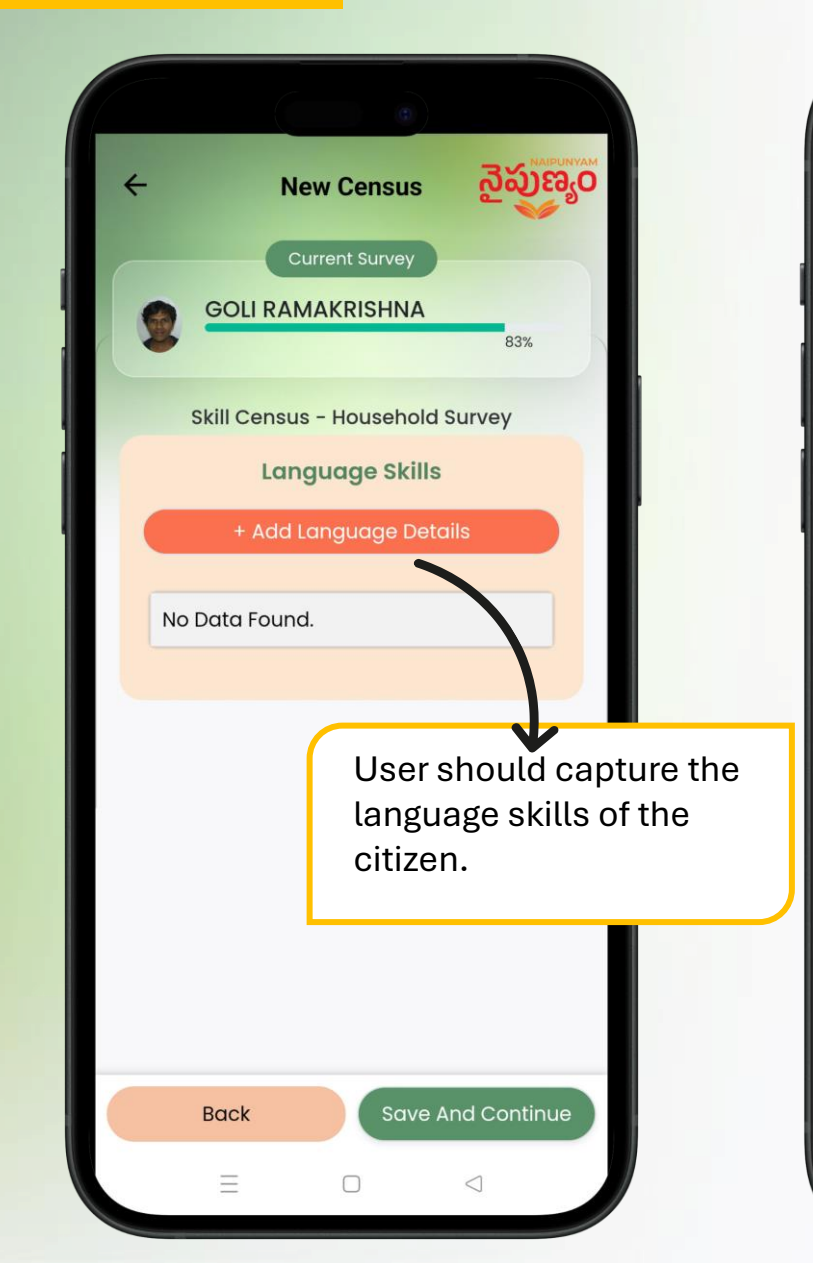

| ÷                                                                                                 | New Census                                      | నైపుణ్య                              | 0                              |
|---------------------------------------------------------------------------------------------------|-------------------------------------------------|--------------------------------------|--------------------------------|
| Add Langua                                                                                        | ge Skills                                       | ×                                    | <                              |
| Language *<br>Telugu                                                                              |                                                 | ×                                    |                                |
| <ul> <li>Read</li> <li>Beginner</li> <li>Moderate</li> <li>Advanced</li> </ul>                    |                                                 |                                      | Ľ                              |
| Write Beginner Moderate                                                                           |                                                 | $\boldsymbol{\lambda}$               |                                |
| <ul> <li>Advanced</li> <li>Speak</li> <li>Beginner</li> <li>Moderate</li> <li>Advanced</li> </ul> | User show<br>proficient<br>in terms of<br>Speak | uld captu<br>cy of the<br>of Read, " | ure the<br>language<br>Write & |
|                                                                                                   |                                                 |                                      |                                |
| Close                                                                                             |                                                 | Save                                 |                                |
| ≡                                                                                                 |                                                 | $\triangleleft$                      |                                |

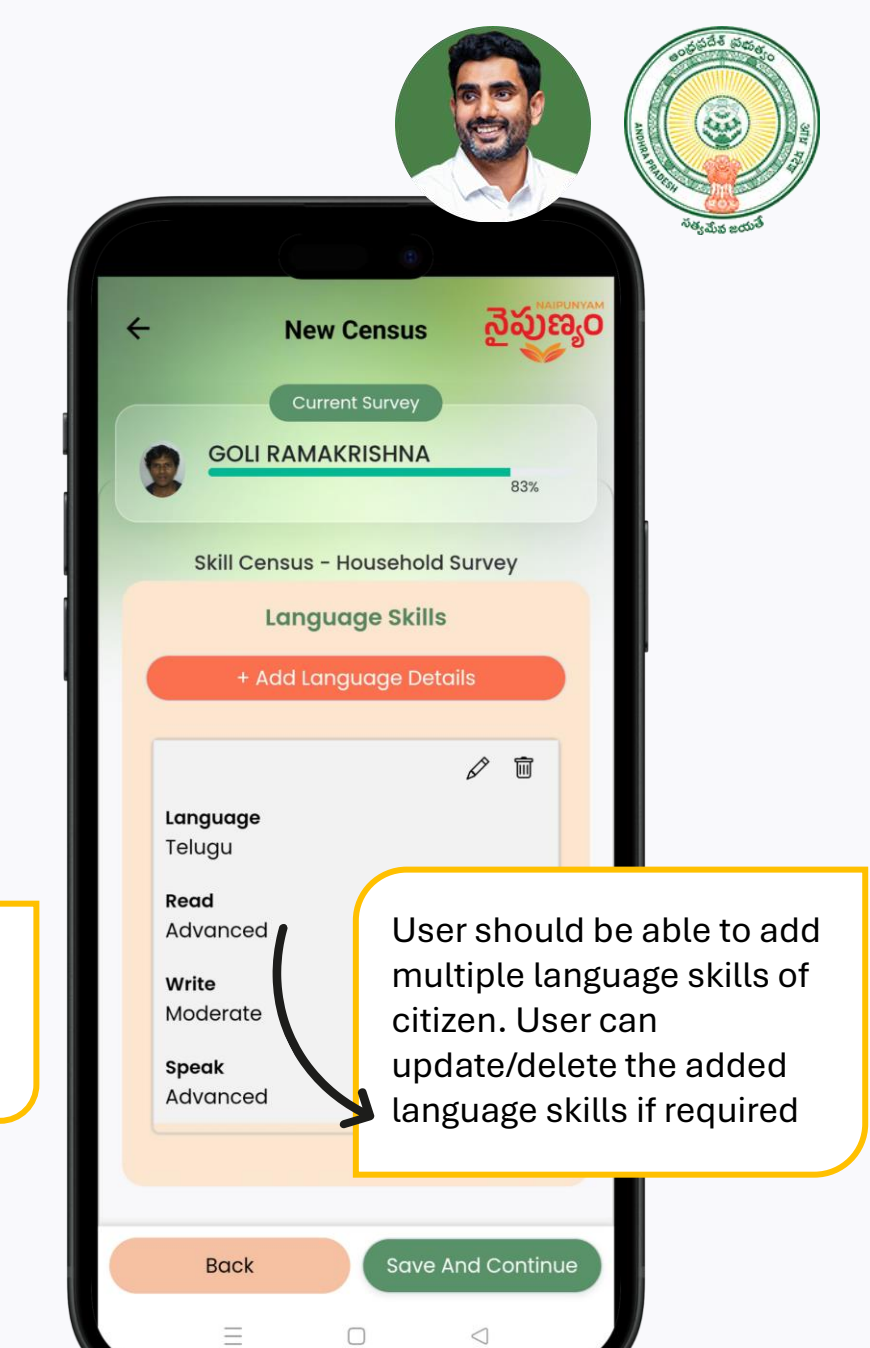

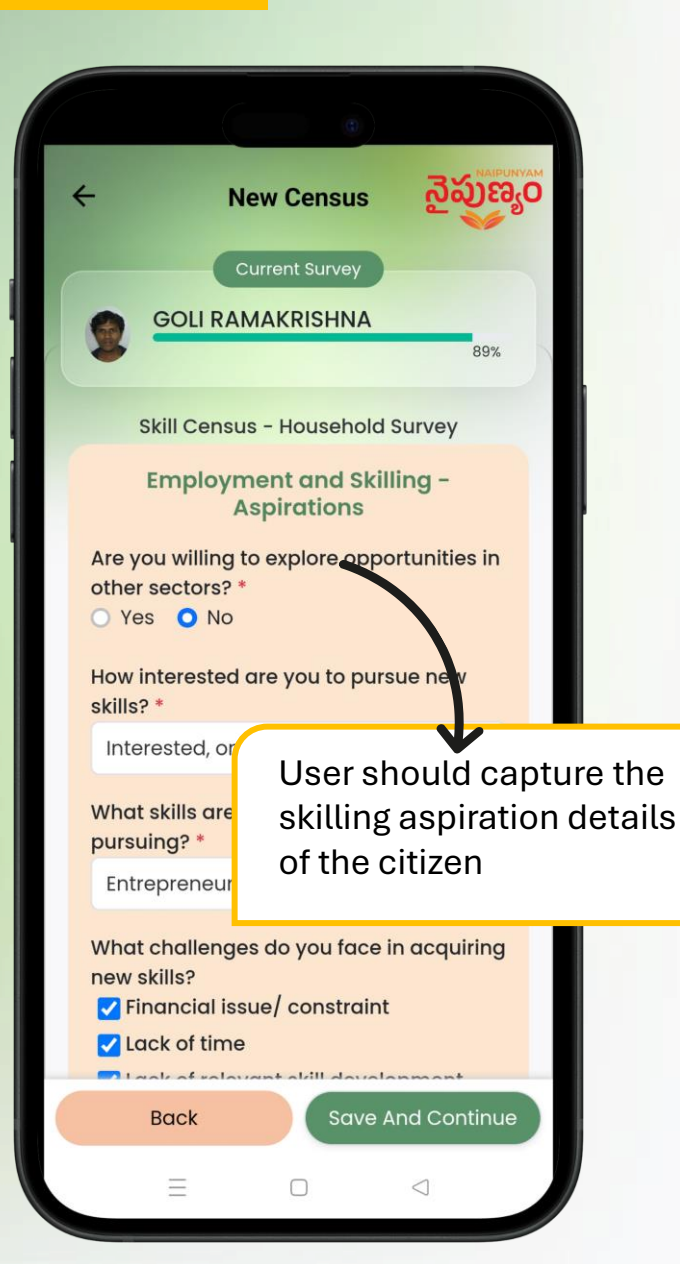

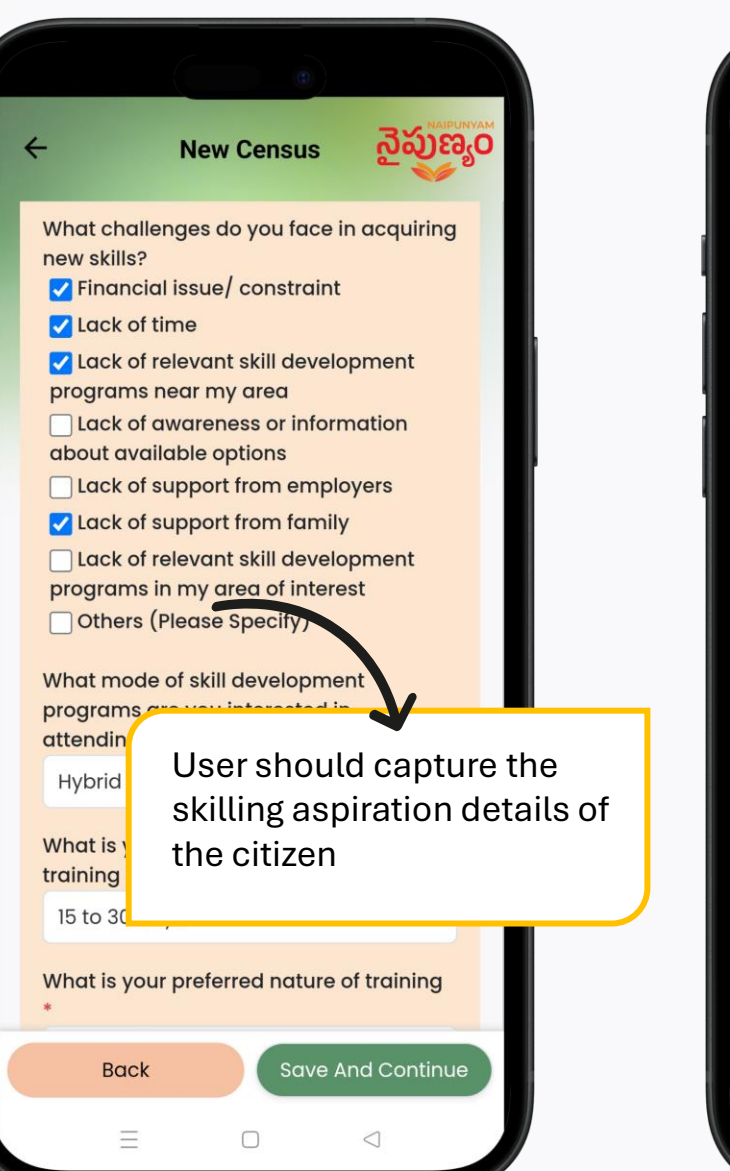

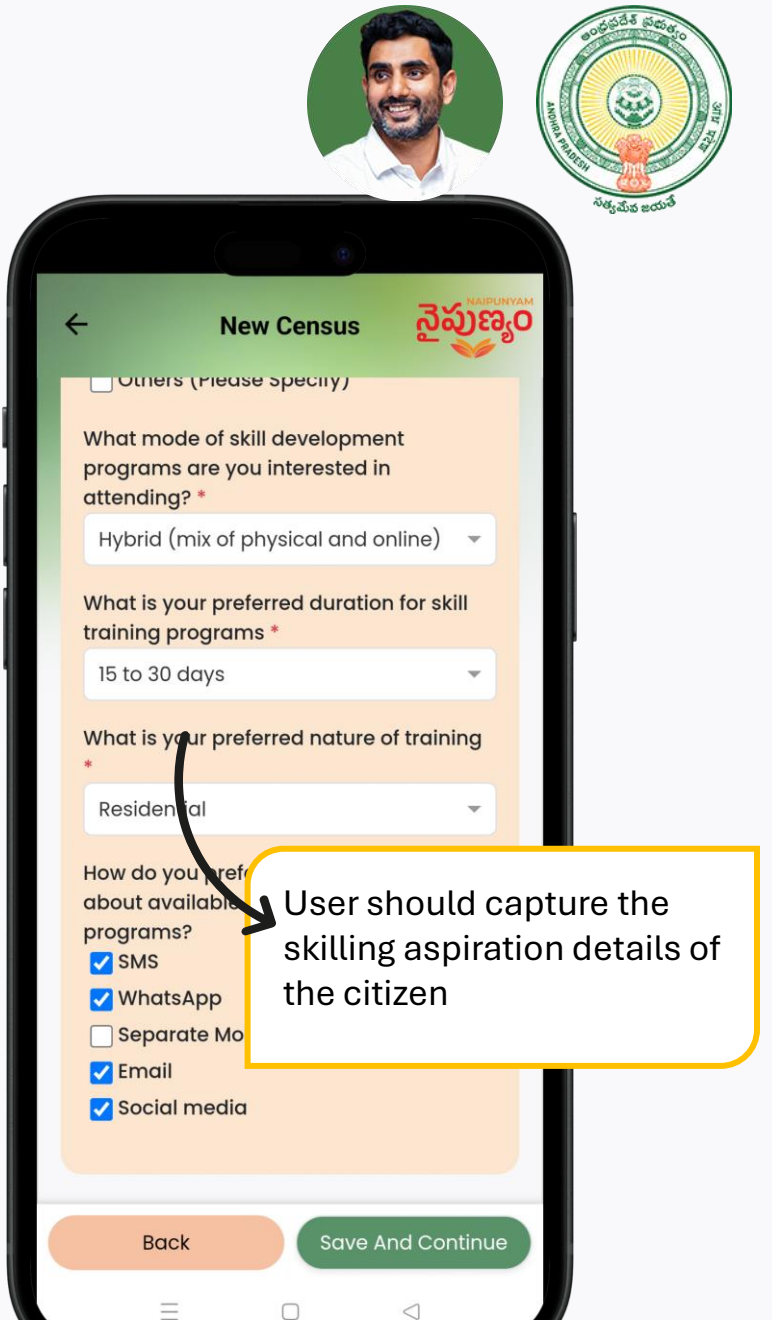

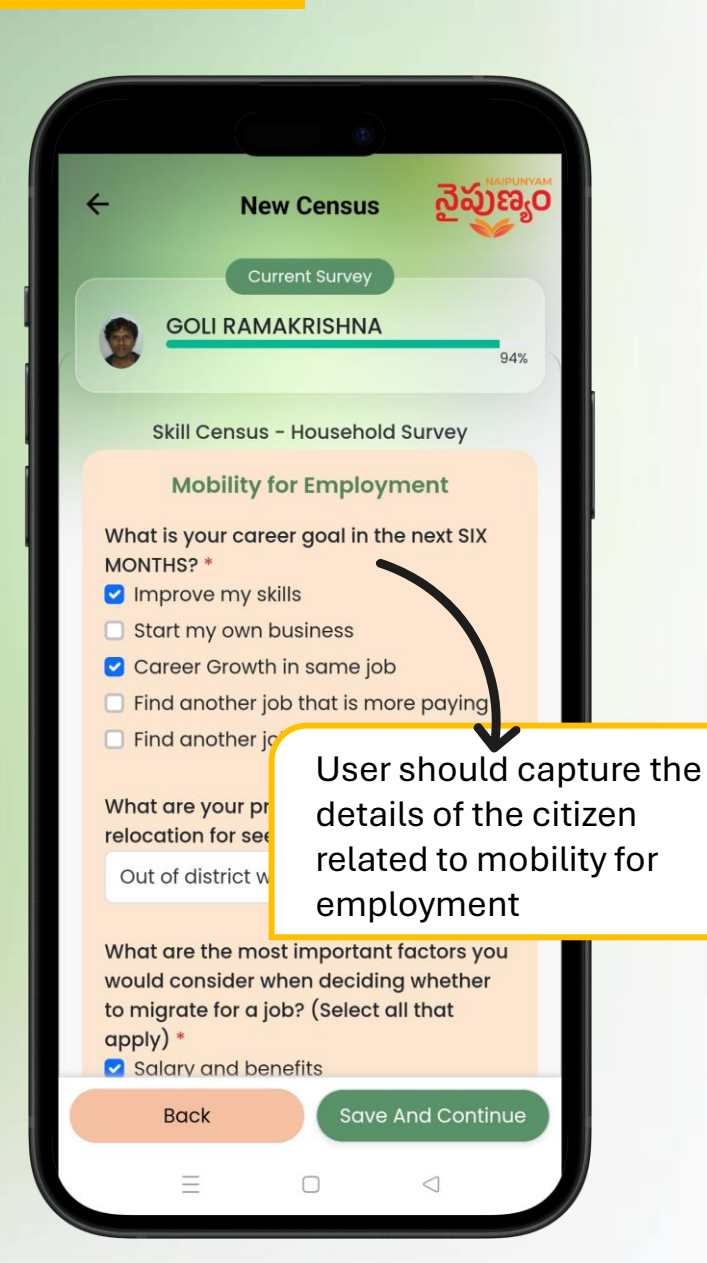

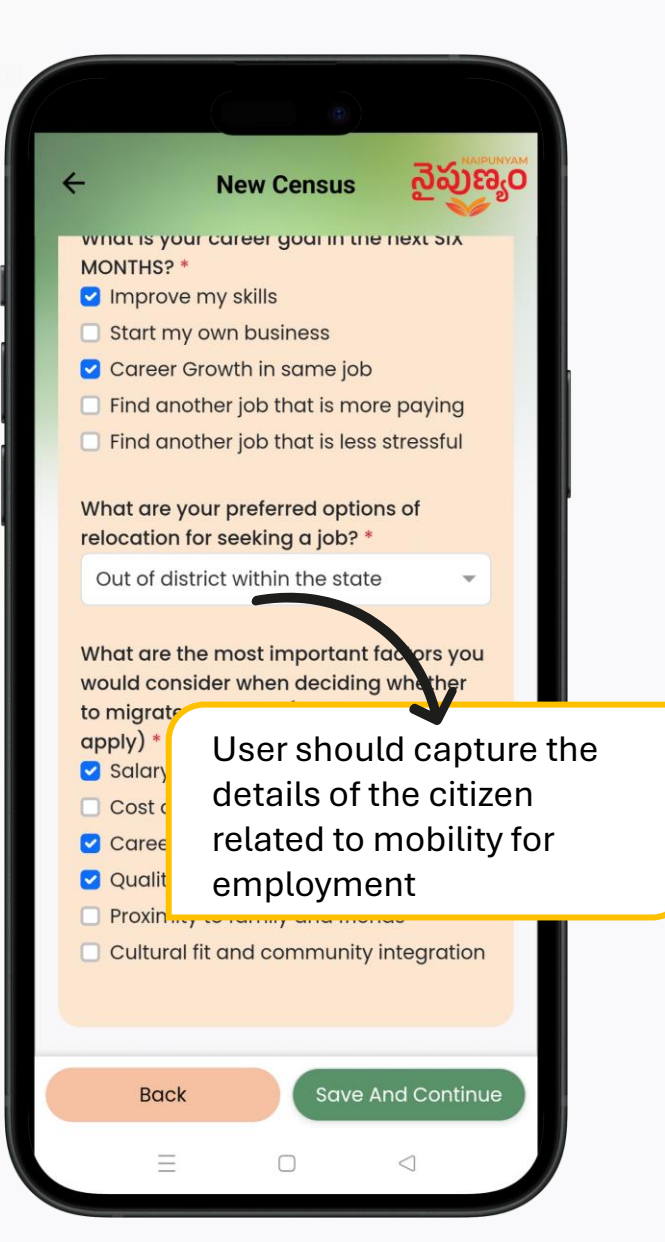

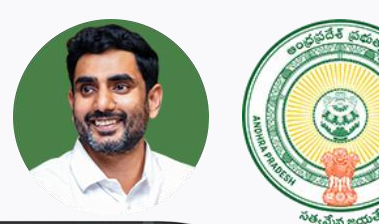

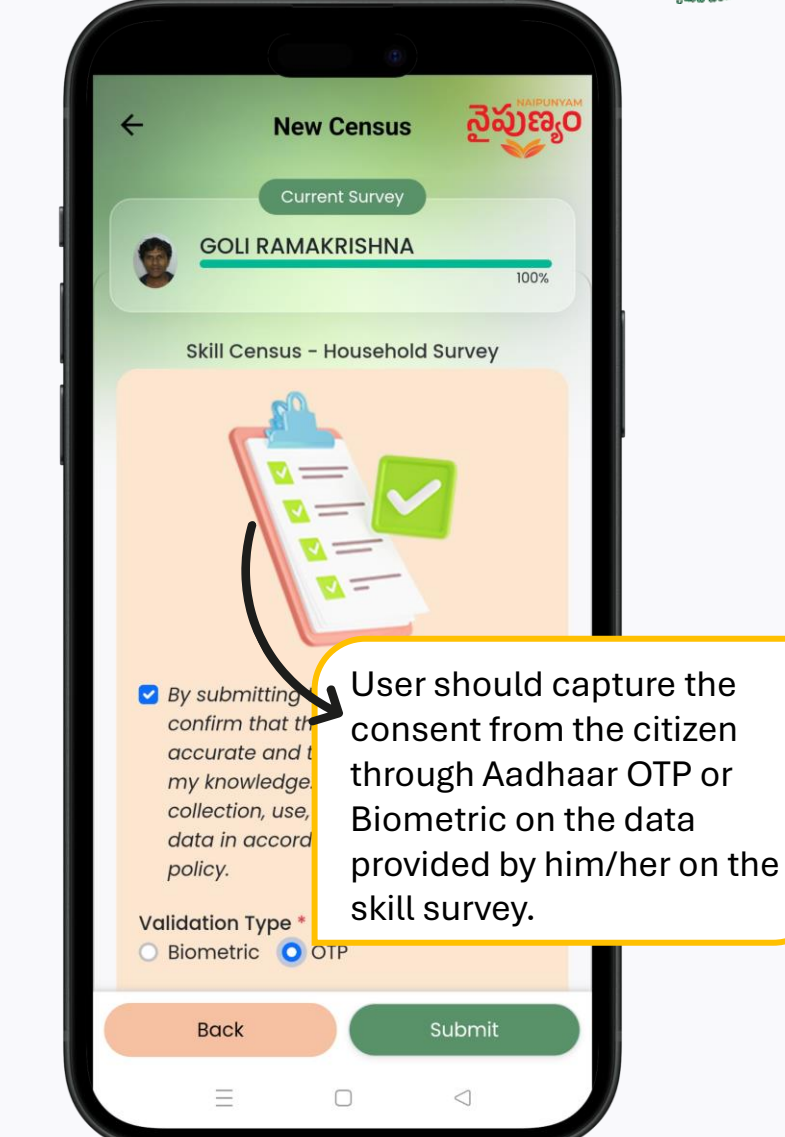

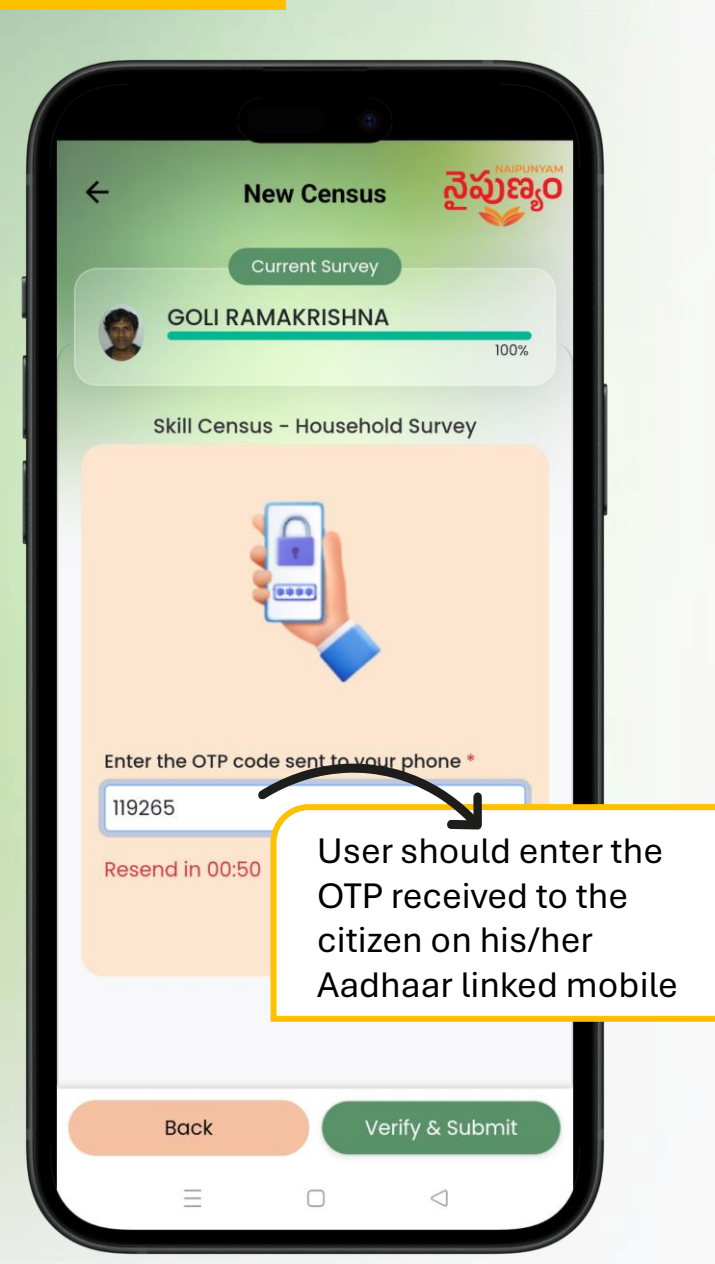

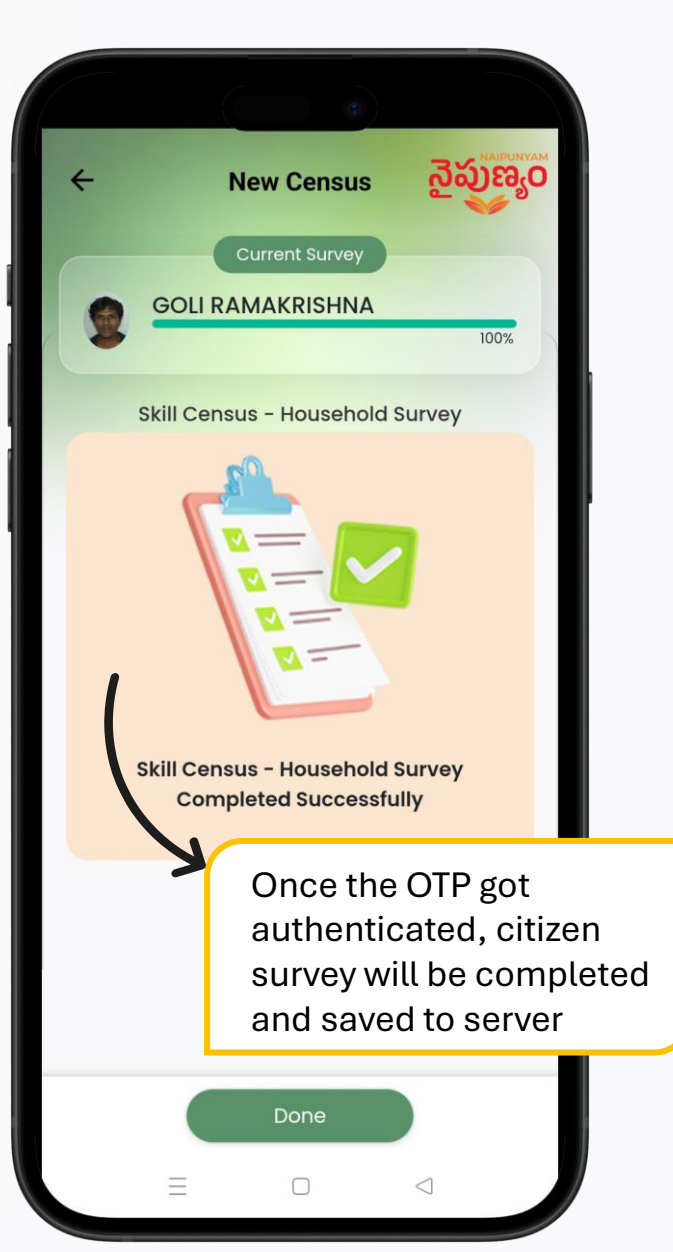

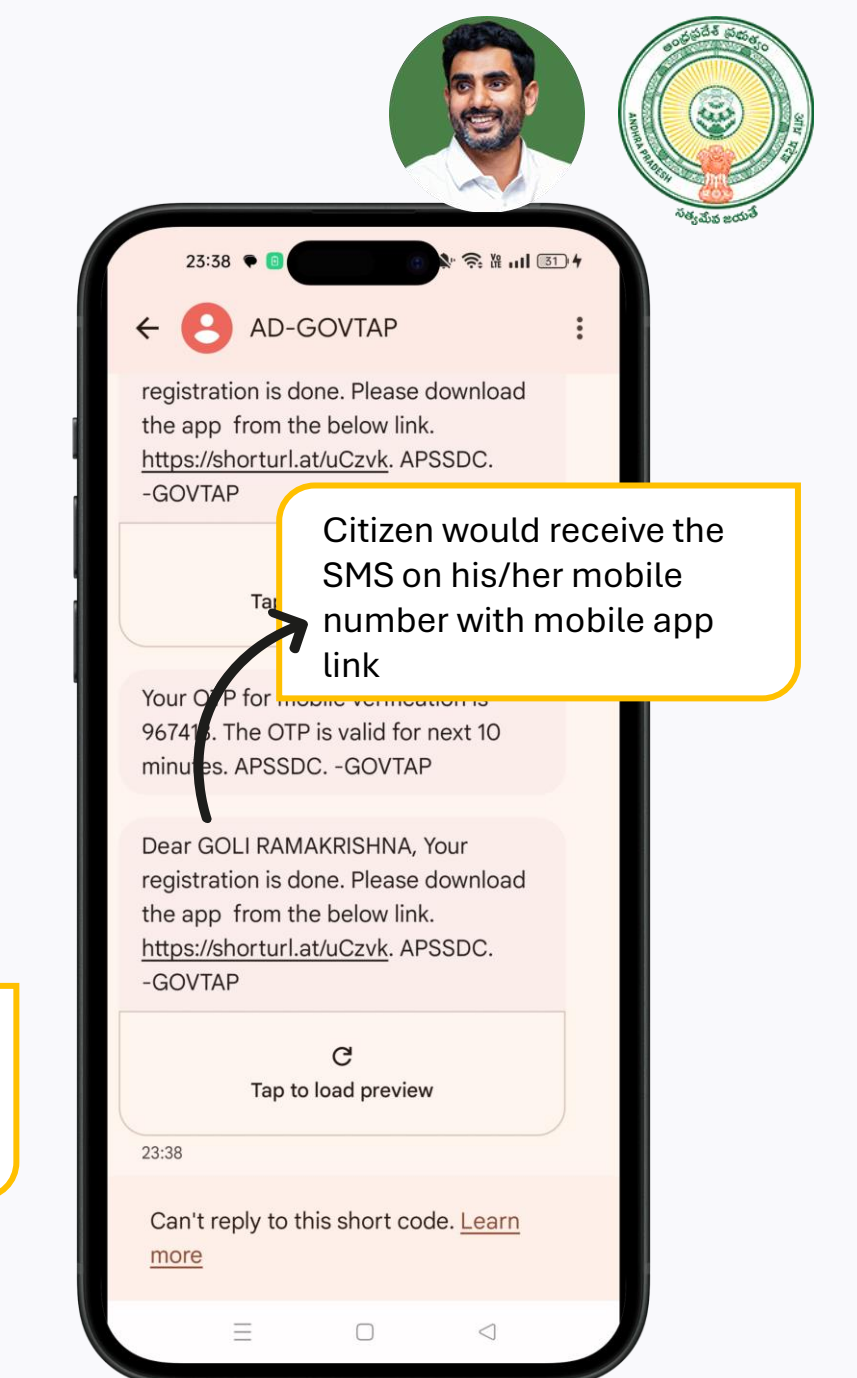

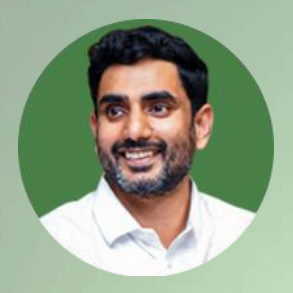

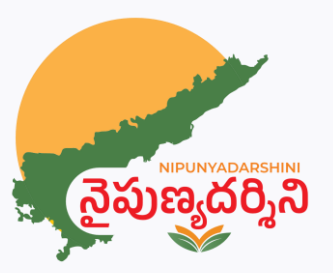

# **THANK YOU**

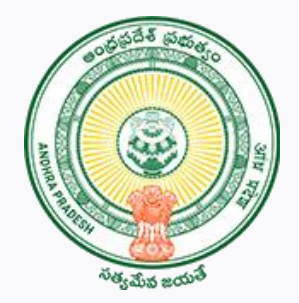